# 

## よくあるご質問の機能紹介

©TEPCO Energy Partner, Inc. All Rights Reserved. 無断複製・転載禁止 東京電力エナジーパートナー株式会社

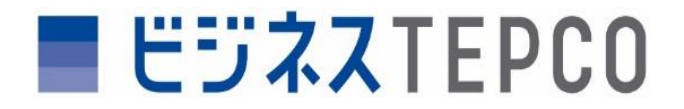

### よくあるご質問の機能紹介

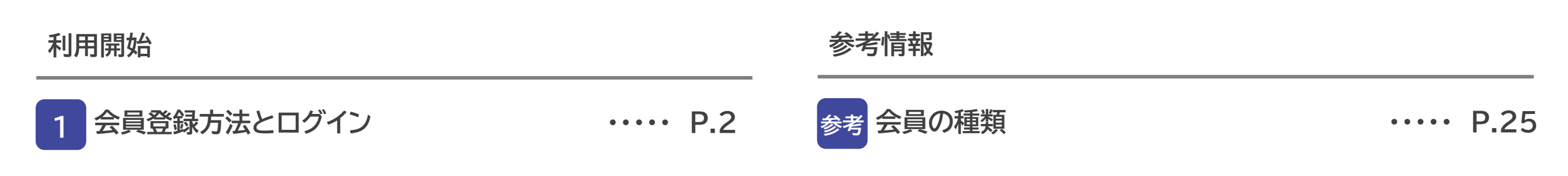

#### 情報確認・データ取得

- 2 ご使用実績の確認・ ・・・・・ P.16 適格請求書のダウンロード
- 3
   一括ダウンロード
   ・・・・・ P.19

   (適格請求書・ご使用実績)

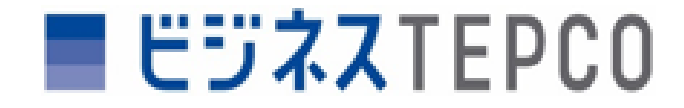

## 1 会員登録方法とログイン 「規制料金プランまたは高圧以上(一部)」でご契約のお客さま

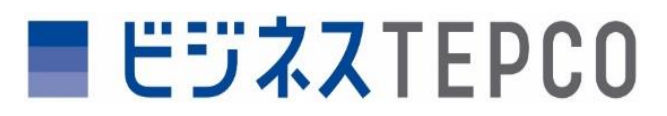

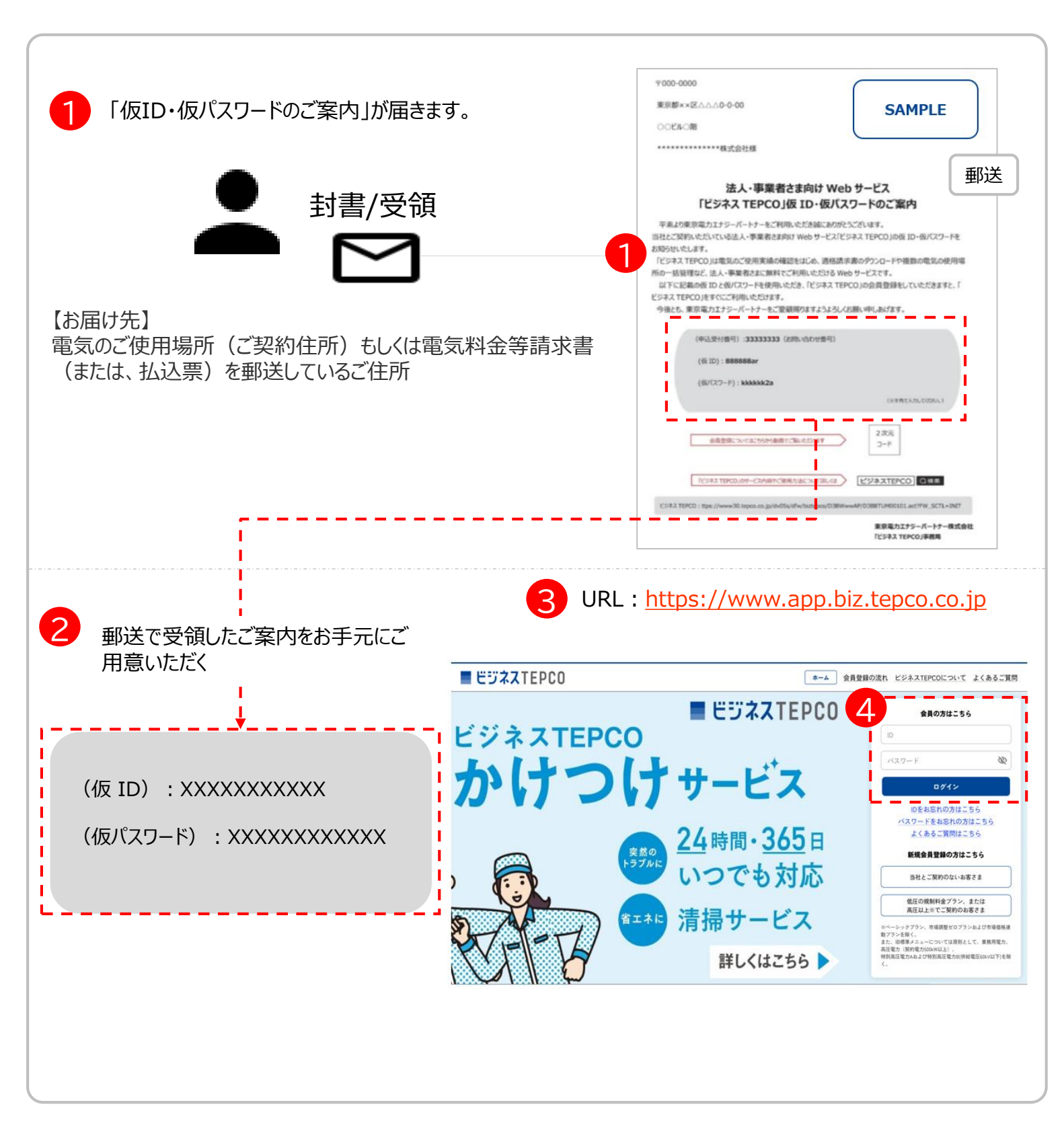

#### 「規制料金プランまたは高圧以上(一部)」でご契約のお客さま

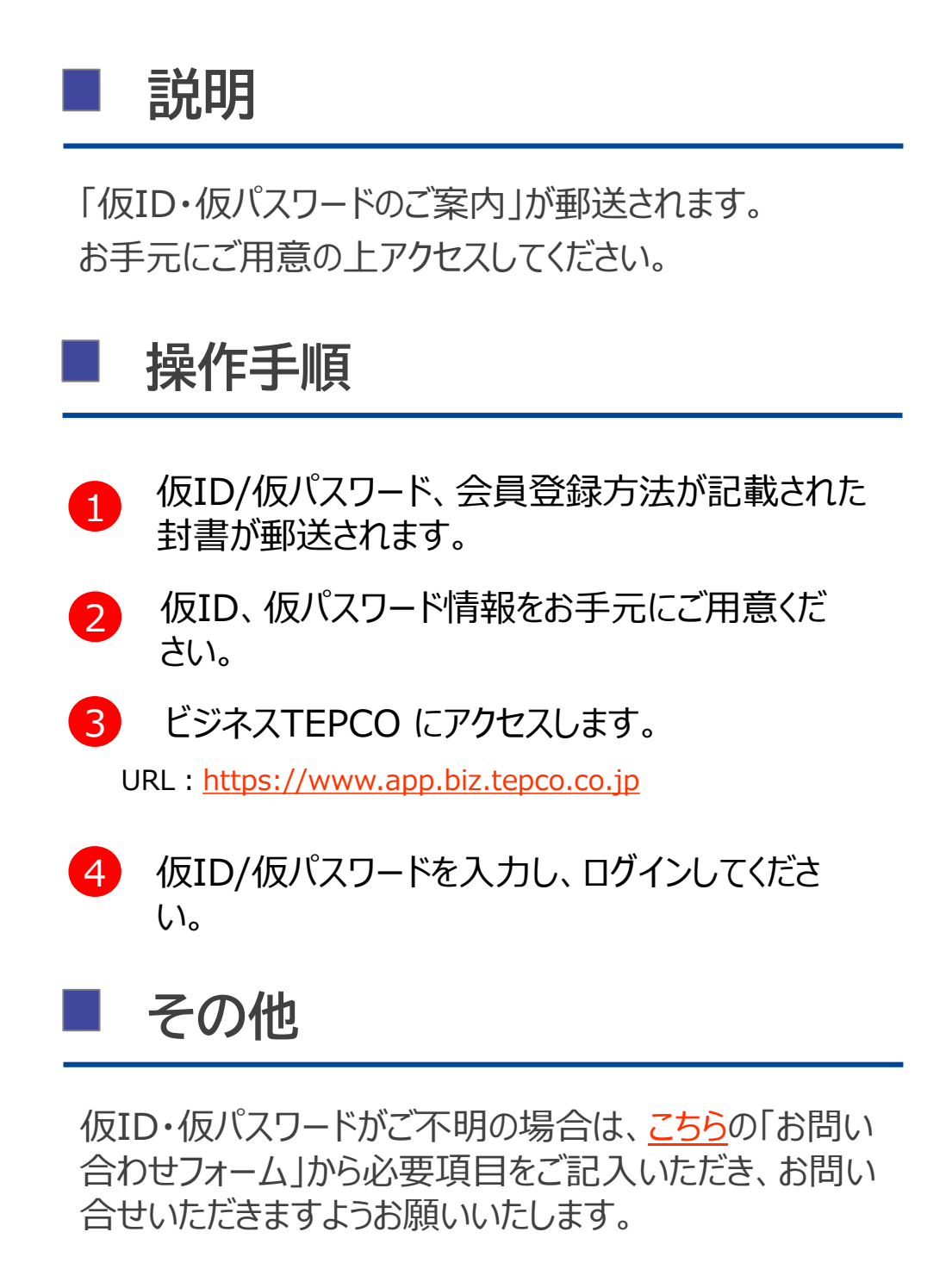

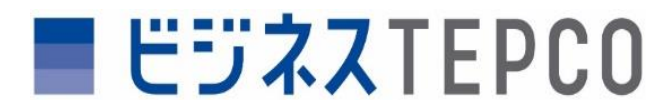

「規制料金プランまたは高圧以上(一部)」でご契約のお客さま

## 会員登録方法とログイン

|                                                                                                    |                                                                                                    | ■ 説明                                          |
|----------------------------------------------------------------------------------------------------|----------------------------------------------------------------------------------------------------|-----------------------------------------------|
|                                                                                                    |                                                                                                    | ご指定のメールアドレスへ会員登録に必要となるURLを<br>記載したメールが送信されます。 |
| メーカアドレス 400<br>Sampie/Umai.com メーカアドレス (確認用) 000 Sampie/Umai.com <需要範的メールアドレスを5時間になる方へ> 誘導電筋のメールアドレスを5時間になる方へ> 防衛になかった方ドレスは送信する場合は、ドメイン「tepco」p」の受損性<br>時間になかった時間になるため目的で特徴する                                                                                                    |                                                                                                    | ■ 操作手順                                        |
| ことは350以来せん。                                                                                                    | E::تُكْمَر TEPCO         الله           ٢- br         ٢- br         ٢         ٢         ٢         ٢         ٢         ٢         ٢         ٢         ٢         ٢         ٢         ٢         ٢         ٢         ٢         ٢         ٢         ٢         ٢         ٢         ٢         ٢         ٢         ٢         ٢         ٢         ٢         ٢         ٢         ٢         ٢         ٢         ٢         ٢         ٢         ٢         ٢         ٢         ٢         ٢         ٢         ٢         ٢         ٢         ٢         ٢         ٢         ٢         ٢         ٢         ٢         ٢         ٢         ٢         ٢         ٢         ٢         ٢         ٢         ٢         ٢         ٢         ٢         ٢         ٢         ٢         ٢         ٢         ٢         ٢         ٢         ٢         ٢         ٢         ٢         ٢         ٢         ٢         ٢         ٢         ٢         ٢         ٢         ٢         ٢         ٢         ٢         ٢         ٢         ٢         ٢         ٢         ٢         ٢         ٢         ٢         ٢         ٢         ٢         ٢ | ログイン前TOPページ                                   |
| 連定電力エナジーパートナー よく変なご質問 ご利用用的 個人情報保護方針<br>*TEKO Sway Purtue Inc.                                                                                                    | 6 6 6 6 6 6 6 6 6 6 6 6 6 6 7 10 10 <td>5 メールアドレスを入力し「仮登録メール送信」を押<br/>下します。</td>                                                                                                    | 5 メールアドレスを入力し「仮登録メール送信」を押<br>下します。            |
|                                                                                                    | 下記のメールアドレスに安全線メールを支信いたしました。<br>sample@mail.com<br>メールをご確認いただき、メール内のリンクから会習情報登録を見めてください。<br>トップページへ                                                                                                    | 6 仮登録メールの送信完了が表示されます。                         |
| 件名: 【東京電力エナジーバートナーヒジネスTEPCO】<br>会員登録手続きのご案内                                                                                                    | 東京電力法ナジーバートナー よくあるご実際 公社田田田 個人現在保護力社<br>*17950 Darge Parties No.                                                                                                    | 7 仮登録メールの受信後、メール内リンクを押下します。                   |
| 本サービスのご利用にあたり、大党あ手数ですが、<br>以下のURLより24時間以内にビジネスTEPOOへログインしていただぎ会員情報の登録をお願いいたします。<br><メール信証確認測量><br>https://www80.tspco.co.jp/dx05/dfw/bittspco/DSBN#wAP/lejkMalAuth.act/NEDTACT=malauth_after_login&~ (後報)                                                                                                  |                                                                                                    | メール件名:【東京電力エナジーパートナービジネスTEPCO】<br>会員登録手続きのご案内 |
| 後ともピジネスTEPOQIをご変換いただきますようようしくお熱いいたします。                                                                                                    |                                                                                                    |                                               |
| ンイールに関するお扱い合わせは以下のメールへお扱い合わせてださい。<br>MAE: kostouriefo@heaco.on.lp<br>/注スTEFCO:https://www80.tepco.co.p/dx/Sc/dfw/bittepco/D3EBMww8F/D3EBTUM0010f.act?FW;SCTLSNAT<br>(あるご質問:https://tepco.zendesk.com/hc/je/categories/360004190914<br>利用者のとパスワードを忘れた方はコチラ:https://tepco.zendesk.com/hc/je/set/S60051506733 |                                                                                                    | ■ その他                                         |
| < 配信元>東京電力エテジーパートナー株式会社<br>〒100-6560 東京都千代田区内南町一丁目1番2号<br>(c) TEPCO Evergy Partner, Inc.                                                                                                    |                                                                                                    | 会員手続きのご案内メールは、仮登録を行ったメールア<br>ドレス宛に送信されます。     |
|                                                                                                    |                                                                                                    |                                               |

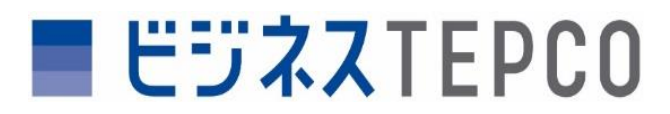

「規制料金プランまたは高圧以上(一部)」でご契約のお客さま

## 会員登録方法とログイン

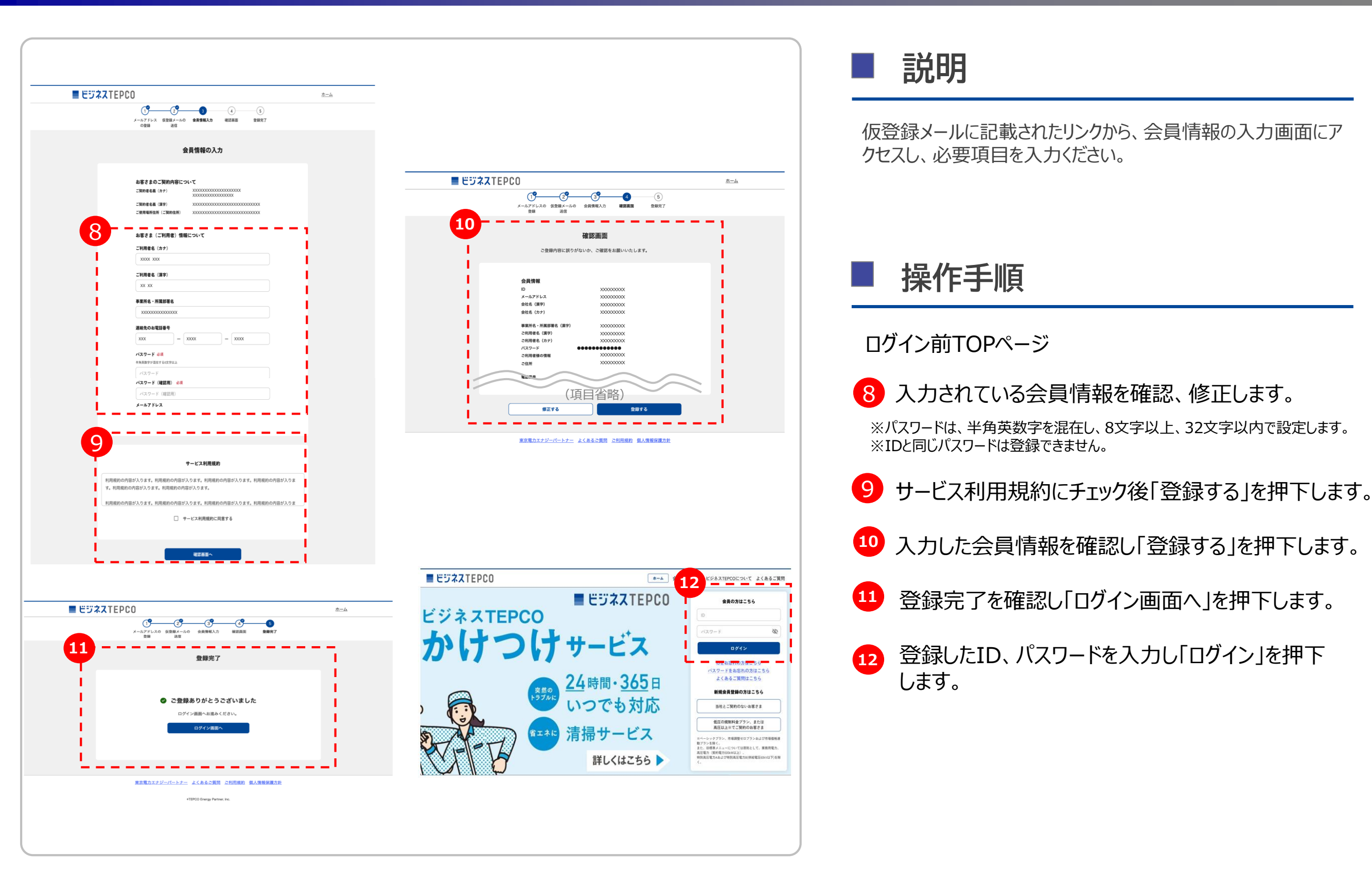

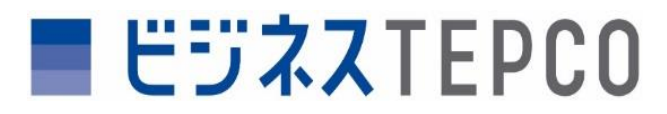

| ビジネスTEPCOJサービ                                                                                  | ス利用規約                                                                |                                                                                                    |                                                                                 |                                                                                 |                                                                                     | ;        |                                        |                                                             |                                                     |                      |                       |
|------------------------------------------------------------------------------------------------|----------------------------------------------------------------------|----------------------------------------------------------------------------------------------------|---------------------------------------------------------------------------------|---------------------------------------------------------------------------------|-------------------------------------------------------------------------------------|----------|----------------------------------------|-------------------------------------------------------------|-----------------------------------------------------|----------------------|-----------------------|
| 8月)<br>は条東京電力エナジー<br>す。)に対し、「ビジネス<br>。)を提供します。<br>当社は、本規約の他に<br>の如何にかかわらずス<br>本規約は、当社が提信<br>す。 | バートナー株式会社<br>TEPCOJ(IB「TEPCO<br>に別途定める個別の<br>「規約の一部を構成<br>供する本サービスを利 | 土(以下「当社」とい<br>のビジネスプラット1<br>のビジネスプラット1<br>のビジネスプラット1<br>のビジネスプラット1<br>対称に利用条件等<br>するものとし、本材<br>利用する会員に対 | います。)は、本規約にも<br>フォーム」)により、第3条(<br>等(以下「利用条件等」とし<br>助約の内容と異なる場合日<br>して適用するものとし、会 | とついて、当社が入会を承<br>に定めるオンライノサービン<br>います。)を告知する場合。<br>ま、当該利用条件等が本規<br>員はこれを承諾したらえで: | 認った者は以下「会員」といい<br>(以下「本サービス」といい。<br>があります。利用条件等は4<br>約に優先するものとします。<br>本サービスを利用するものと |          |                                        |                                                             |                                                     |                      |                       |
| -++B02/+ 10412(+B1                                                                             |                                                                      |                                                                                                    |                                                                                 | + 5 12/22/20 - 44.7 + 7.1                                                       | -1 -1-3P                                                                            |          |                                        | 電気事業法にも                                                     | 5とづく書面交付に関する承諾事項                                    |                      | <u>I</u>              |
|                                                                                                |                                                                      |                                                                                                    | 閉じる                                                                             |                                                                                 |                                                                                     |          | 電気事業法にもとづく<br>締結後の書面交付も含<br>切と判断する方法によ | 現給条件説明ならびに契約締結前および<br>みます。)について、当社ウェブサイト<br>り実施されることを承諾します。 | 「契約締結後の書面交付(契約の更新時および変更回<br>に表示する方法、電子メールを送信する方法(PE | をしていたい しんしゅう (F、デキスト | (線結前および契約<br>等)等、当社が透 |
|                                                                                                |                                                                      |                                                                                                    |                                                                                 |                                                                                 |                                                                                     |          | 絞り込み条件:〇 全て                            | 表示 ④ 未承諾のみ 〇 承諾済のみ                                          |                                                     |                      |                       |
| ₩<br>ZTEPC0                                                                                    |                                                                      |                                                                                                    |                                                                                 | <u>ログアウト</u> 脱出                                                                 | *-4 ARV802                                                                          | i i      | 保存対象は当ページの                             | ご使用場所のみになります。別ページの                                          | こ未承諾がある場合は、別ページを表示して保存を行                            | テってください              | N I                   |
|                                                                                                |                                                                      |                                                                                                    |                                                                                 | -⊇-∜-& ₩₩00 <i>194&gt;</i> :2024/10/10 100                                      | )                                                                                   | I I      | ご使用場所                                  | 住所                                                          | お客さま掛号(事業所コード)/供給(受電)地点特<br>番号                      | 定 確認年月<br>日          | 電磁関意ステータ<br>ス         |
| お知らせ<br>平素より弊社サービスをご利用                                                                         | いただき、鍼にありがとうござ                                                       | 「います。                                                                                                   |                                                                                 |                                                                                 |                                                                                     |          | xxxxxxxxxxxxxxxxxxxx                   | xxxxxxxxxxxxxxxxxxxxxxxxxxxxxxxxxxxxxx                      | x0000000000000000000000000000000000000              |                      |                       |
| この度、より良いサービスの提<br>がございます。ご不便をおかけい<br>メンテナンス後は、システムの?                                           | 具とシステムの安定性向上のたい<br>いたしますが、何卒ご理解とご<br>1<br>1 豊とパフォーマンス向上が期待           | め、下記の日時にシステムメ<br>協力を勝りますようお願い中<br>待されます。                                                                | (ンテナンスを実施いたします。メンテ<br>■し上げます。                                                   | ナンス中は一時的にサービスがご利用いた                                                             | :だけなくなる場合                                                                           |          | x0000000000000000000000000000000000000 | X0000000000000000000000000000000000000                      | x0000000000000000000000000000000000000              |                      | - H                   |
| メンテナンスに関するご質問や<br>シンプルで重要な情報が見やす。                                                              | 2不明点がございましたら、カ:<br>(まとまっています。必要に応)                                   | スタマーサポートまでご連載<br>にて詳細やリンクを追加する                                                                          | 8ください。<br>5こともできます。                                                             |                                                                                 |                                                                                     | i i      | xxxxxxxxxxxxxxxxxxxxxxxx               | X0000000000000000000000000000000000000                      | x0000000000000000000000000000000000000              |                      | - H                   |
|                                                                                                |                                                                      |                                                                                                    |                                                                                 |                                                                                 |                                                                                     | L I.     | x0000000000000000000000000000000000000 | x0000000000000000000000000000000000000                      | x0000000000000000000000000000000000000              |                      |                       |
|                                                                                                | ご使用場所一覧                                                              |                                                                                                    |                                                                                 | 集約一覧                                                                            |                                                                                     | <u> </u> | x0000000000000000000000000000000000000 | xxxxxxxxxxxxxxxxxxxxxxxxxxxxxxxxxxxxxx                      | x0000000000000000000000000000000000000              |                      | 1                     |
| ご質になるご使用場所をお選                                                                                  | <b>チください。</b>                                                        |                                                                                                    |                                                                                 |                                                                                 |                                                                                     |          | X0000000000000000000000000000000000000 | X0000000000000000000000000000000000000                      | 200000000000000000000000000000000000000             |                      |                       |
| ご使用場所一覧                                                                                        |                                                                      |                                                                                                    |                                                                                 |                                                                                 |                                                                                     | i i      |                                        | <b>«</b>                                                    | 1 2 3 4 5 > >>                                      |                      | Ť                     |
| ご使用場所を絞り込む                                                                                     | )                                                                    |                                                                                                    |                                                                                 |                                                                                 |                                                                                     | ! 말      |                                        |                                                             |                                                     |                      |                       |
| ご使用場所                                                                                          | ご使用場所                                                                |                                                                                                    | お客さま景号 123456                                                                   | 7890123                                                                         |                                                                                     |          |                                        |                                                             |                                                     |                      |                       |
| 専業派コード                                                                                         | 事業所コード                                                               |                                                                                                    | 供給(受電)地点特定要号 000-000                                                            | 00-00000-0-00                                                                   |                                                                                     |          |                                        |                                                             |                                                     |                      |                       |
| SANER                                                                                          | CMPER                                                                |                                                                                                    |                                                                                 | <u>条件をリセット</u><br>エキマキは意思のご使用場所の<br>エキマキマドロをよび同様<br>310年以上展だされた場合レー             | 取り込む<br>は本人で一を記載します。<br>は本人のの何です。<br>客が供いるれません。                                     |          |                                        |                                                             |                                                     |                      |                       |
| 2件選択中(最大30件まで) 重                                                                               | 代主解除                                                                 |                                                                                                    |                                                                                 | <b>選択した契約をエネマ</b> 4<br>4000件中1-                                                 | で比較する ⑦<br>100件を表示中 ⑦                                                               |          |                                        |                                                             |                                                     |                      |                       |
| ご使用場所                                                                                          | ご契約名義                                                                | 住所                                                                                                    | お客さま巻号(事業所コード) / ↑<br>供給(受電)地点特定番号 ↑                                            | 利用サービス (一覧)                                                                     | ご使用場所推<br>数選択                                                                       |          |                                        |                                                             |                                                     |                      |                       |
| 20000000000000000000000000000000000000                                                         | 株式会社00000<br>0000000                                                 | 30000000000000000000000000000000000000                                                                  | 00-0000-0000-0000-0000-0001                                                     | ご利用 エネ 契約 各種<br>明細 みえ 内容 ご面内                                                    | 8                                                                                   |          |                                        |                                                             |                                                     |                      |                       |
| 3000000                                                                                        | 0000000                                                              | 2000000                                                                                                 | 00-0000-0000-0000-0000-0002                                                     | - 10月 日本 5月 6日<br>実績 みえ 内容 二百内                                                  | 8                                                                                   | •        |                                        |                                                             |                                                     |                      |                       |
| xxxxxxx                                                                                        | 株式会社00000<br>0000000                                                 | 300000000000000000000000000000000000000                                                                 | 00-0000-0000-0000-0000-0003                                                     | ご利用 エネ 契約 各種<br>明細 みえ 内容 ご案内                                                    |                                                                                     |          |                                        |                                                             |                                                     |                      |                       |
|                                                                                                | 株式会社00000<br>0000000                                                 | 30000000000                                                                                             | 00-0000-0000-0000-0004                                                          | ご托用 工木 契約 各種<br>明細 みえ 内容 ご室内                                                    |                                                                                     |          |                                        |                                                             |                                                     |                      |                       |
| 30000X                                                                                         |                                                                      |                                                                                                    | 1 4 5 - 40 <b>)</b> H                                                           | エネマネは厳重のご使用場所のコ<br>エネマネで表示できるご使用場所<br>3110円以上面用された場合は一                          | これルギーを出版します。<br>Fは最大30か所です。<br>単行由注されません。                                           |          |                                        |                                                             |                                                     |                      |                       |

#### 「規制料金プランまたは高圧以上(一部)」でご契約のお客さま

#### 説明

サービス利用規約及び電磁的方法による書面交付の 同意に関する画面が表示されますので、確認の上お進 みください。

#### 操作手順

ログイン後TOPページ

- 13 サービス利用規約が表示されます。※初回ログイン時のみ表示
- 14 電磁的同意に関する画面が表示されます。
   ※未同意または不同意をご選択後1年以上経過したご使用場所が存在する場合に表示

5 ログイン後マイページに遷移します。

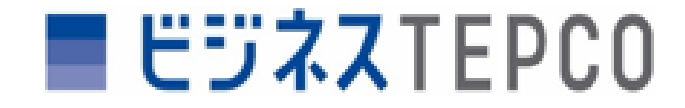

## 1 会員登録方法とログイン 高圧以上(新標準メニュー)もしくは関東エリア外でご契約のお客さま

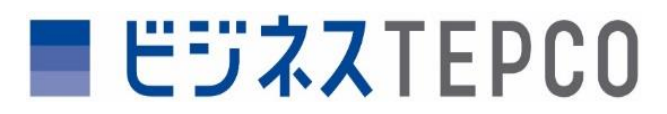

高圧以上(新標準メニュー)もしくは関東エリア外でご契約のお客さま

## 会員登録方法とログイン

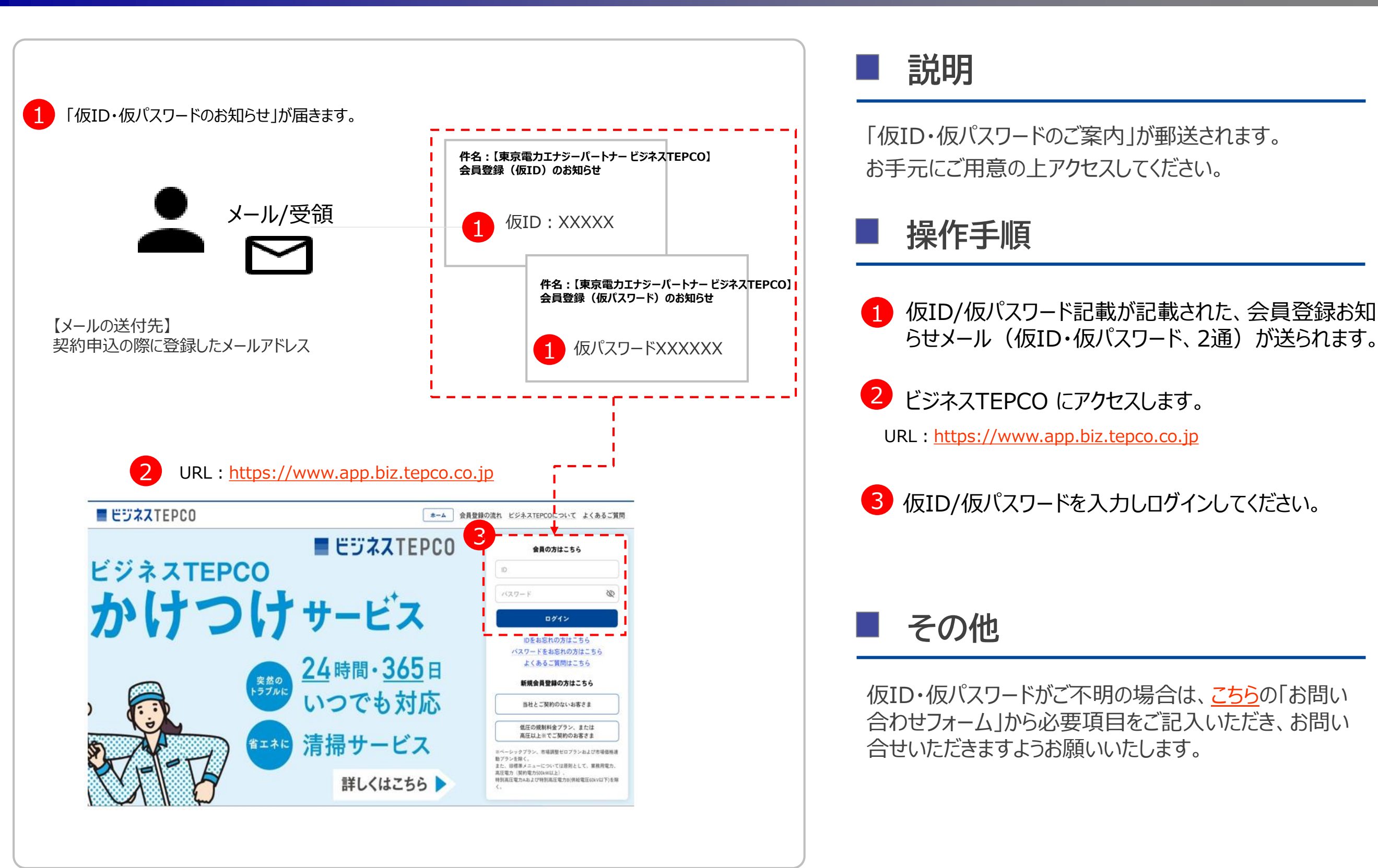

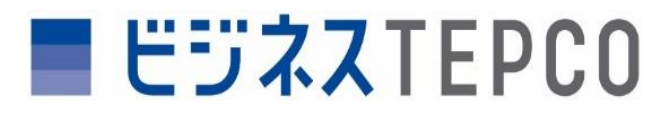

|                                                                                                    | <u>*</u>                                                                                                    |
|----------------------------------------------------------------------------------------------------|----------------------------------------------------------------------------------------------------|
|                                                                                                    |                                                                                                    |
| - 10 TU AN RANA - 10 RANA - 10 RAN                                                                                                    |                                                                                                    |
|                                                                                                    |                                                                                                    |
|                                                                                                    | メールアドレスの 反急酸メールの 会員体報入力 補類構画 急縮完了<br>急縮 送信                                                                                                    |
| R& CI                                                                                                    | 6                                                                                                    |
| *%x2*#1                                                                                                    |                                                                                                    |
| tepco12345                                                                                                    | こ軍隊が1分に取り加ないの人 ご開始者 お願いいにします。                                                                                                    |
| メールアドレス<br>camele mail in                                                                                                    |                                                                                                    |
|                                                                                                    | 会員開報<br>ID X0000000X                                                                                                    |
| <b>★仕名 (滅子)</b> 参照<br>東京電力エナジーパートナー株式会社                                                                                                    | メールアドレス 200000000(<br>会社名(編年) 200000000(                                                                                                    |
| 会社名(全角力士) 必須                                                                                                    | 金融者 (カナ) 200000000                                                                                                    |
| トウキョウデンリョクエナジーパートナーカブシキガイシャ                                                                                                    | - 専業所名・所属部署名 (漢字) 20000000X<br>ご利用者名 (漢字) 20000000X                                                                                                    |
| 事業所名・所願絵署名(漢字) 必須                                                                                                    | ご利用者名(カナ) >>>>>>>>>>>>>>>>>>>>>>>>>>>>>>>>>>>>                                                                                                    |
| 経理部                                                                                                    | 2月用着線の開催 200000000<br>2住所 200000000                                                                                                    |
| ご利用者名(漢字) 参須                                                                                                    | Russ.                                                                                                    |
| 田中太郎                                                                                                    | (頂日省略)                                                                                                    |
| ご利用者名(全角カナ) 必須                                                                                                    |                                                                                                    |
| \$77\$05                                                                                                    |                                                                                                    |
| マムスワート 20月<br>半角英数字が温在する地文学以上                                                                                                    | 東京電力エナジーパートナー よくあるご賞問 ご利用規約 個人準確保護方針                                                                                                    |
| パスワード                                                                                                    |                                                                                                    |
| パスワード(雑誌用) 必須                                                                                                    |                                                                                                    |
| バスワード(確認用)                                                                                                    |                                                                                                    |
| ご利用者さまの情報 必須<br>選択してください                                                                                                    |                                                                                                    |
| NA-2 20                                                                                                    |                                                                                                    |
| 123 - 4567 <b>(</b>                                                                                                    |                                                                                                    |
| 郵便量号がわからない方 12                                                                                                    |                                                                                                    |
|                                                                                                    |                                                                                                    |
| 都道府県 必須                                                                                                    |                                                                                                    |
| <b>修道病景 必须</b><br>選択してください                                                                                                    |                                                                                                    |
| <ul> <li>都道府県 6県</li> <li>選択してください</li> <li>市区町村 6県</li> <li>第2日 てください</li> </ul>                                                                                                    | → ■ ビジネスTEPCO た=ム<br>・ ・ ・ ・ ・ ・ ・ ・ ・ ・ ・ ・ ・ ・ ・ ・ ・ ・ ・                                                                                                     |
| <ul> <li>都道府県 参照<br/>選択してください。</li> <li>部区町村 参風<br/>選択してください。</li> <li>ホの由数第(の名) 参照</li> </ul>                                                                                                    | ✓ ■ ビジネズTEPCO たーム                                                                                                    |
| <ul> <li>部連発着 参考</li> <li>潮圧してください</li> <li>部区町村 参考</li> <li>潮圧してください</li> <li>その他主所 (会介) 参考</li> <li>P(12:38:12:39:05:98:05:40:01:3):4000</li> </ul>                                                                                                    | ✓ ■ ビジネズTEPC0 たーム ✓ ・・・・・・・・・・・・・・・・・・・・・・・・・・・・・・・・・・・・                                                                                                    |
| 数据件書 4名<br>選択してください<br>高区寸井 4名<br>選択してください<br>その他技所 (会介) 4名<br>所1123年123年後8時今天とい社234年間<br>1238-123号前部今天とい社第234前期                                                                                                    | ✓ ■ ビジネズTEPC0 たーム<br>・ ・ ・ ・ ・ ・ ・ ・ ・ ・ ・ ・ ・ ・ ・ ・ ・ ・ ・                                                                                                     |
|                                                                                                    | ■ ビジネスTEPC0     ホーム     ・・・・・・・・・・・・・・・・・・・・・・・・・・・・・・・・・                                                                                                    |
| 部項件書 6年<br>第度で計 6年<br>第度で計 6年<br>第度で計 6年<br>第度で計 6年<br>第度で計 6年<br>第度で計 6年<br>123 第123 年間日中代に1時234開<br>123 第123 年間日中代に1時234開<br>123 第125 年間日中代に1時234開<br>123 第125 年間日中代に1時234開<br>123 第125 年間日中代に1時234開<br>123 第125 年間日中代に1時234開<br>123 第125 年間日中代に1時234開<br>123 第125 年間日中代に1時234開<br>123 第125 年間日中代に1時234開<br>123 第125 年間日中代に1時234開<br>123 第125 年間日中代に1時234開<br>123 第125 年間日中代に1時34日<br>123 第125 年間日中代に1時34日<br>123 第125 年間日中代に1時34日<br>123 第125 年間日中代に1時34日<br>123 第125 年間日中代に1時34日<br>123 第125 年間日中代に1時34日<br>123 第125 年間日中代に1時234日<br>123 第125 年間日中代に1時234日<br>123 第125 年間日中代に1時355 年間日中代に1時355 年間<br>123 年間日中代に1時355 年間日中代に1時355 年間日中代に1時355 年間日中代に1時355 年間日中代に1555 年間日中代に1555 年間日中代に1555 年間日中代に1555 年間日中代に1555 年間日中代に1555 年間日中代に1555 年間日中代に1555 年間日中代に1555 年間日<br>123 年間日<br>123 年間<br>123 年間日<br>123 年間日<br>123 年間日<br>123 年間日<br>123 年間日<br>123 年間日<br>123 年間日<br>123 年間日<br>123 年間日<br>123 年間日<br>123 年間日<br>123 年間日<br>123 年間日<br>123 年間<br>123 年間<br>123 年間日<br>123 年間<br>123 年間<br>123 年間<br>123 年間<br>123 年間<br>123 年間<br>123 年間<br>123 年間<br>123 年間<br>123 年間<br>123 年間<br>123 年間<br>123 年間<br>123 年間<br>123 年間<br>123 年間<br>123 年間<br>123 年間<br>123 年間<br>123 年間<br>123 年間<br>123 年間<br>123 年間<br>123 年間<br>123 年間<br>123 年間<br>123 年間<br>123 年間<br>123 年間<br>1 | ■ E57\$XTEPC0         ħ=△           ●         ●         ●         ●         ●         ●         ●         ●         ●         ●         ●         ●         ●         ●         ●         ●         ●         ●         ●         ●         ●         ●         ●         ●         ●         ●         ●         ●         ●         ●         ●         ●         ●         ●         ●         ●         ●         ●         ●         ●         ●         ●         ●         ●         ●         ●         ●         ●         ●         ●         ●         ●         ●         ●         ●         ●         ●         ●         ●         ●         ●         ●         ●         ●         ●         ●         ●         ●         ●         ●         ●         ●         ●         ●         ●         ●         ●         ●         ●         ●         ●         ●         ●         ●         ●         ●         ●         ●         ●         ●         ●         ●         ●         ●         ●         ●         ●         ●         ●         ●         ●         ●         ●                                     |
|                                                                                                    |                                                                                                    |
| تلایه ده           BRTH 68           BRTH 68           BRTH 68           BRTH 68           Colder (20) 68           Colder (20) 68           1258 123 9880 + 0.1 1823 4 58           Colder 68           Colder 68           BR 123 123 9880 + 0.1 1823 4 58           Colder 68           Colder 68                                                                                                    |                                                                                                    |
|                                                                                                    |                                                                                                    |
|                                                                                                    | ■ ビジネズTEPCO かーム                                                                                                    |
|                                                                                                    |                                                                                                    |
|                                                                                                    |                                                                                                    |
|                                                                                                    | ■ 世ジネズTEPCO たーム                                                                                                    |
| 日本語 68                                                                                                    | ■ 世ジネズTEPC0 正確には、「「「「」」」」」」」」」」」」」」」」」」」」」」」」」」」」」」」」」                                                                                                    |
| 田田 で だ だ べ い     田田 じ て だ だ べ い     田田 じ て だ だ べ い     田田 じ て だ だ べ い     ロ ひ い う び さ い     ロ ひ い う び い ひ い ひ い ひ い ひ い ひ い ひ い ひ い ひ い ひ い                                                                                                    | ■ 「「「「」」」」」」」」」」」」」」」」」」」」」」 ■ 「「」」」」」」」」」」」」」 ■ 「」」」」」」」」」」」」  ■ 「」」」」」」  ■ 「」」」」」  ■ 「」」」」  ● ご覧様ありがとうございました  □ 「」」」」  ■ ご覧様ありがとうございました  □ 「」」」」  ■ ご覧様ありがとうございました  □ 「」」」」  ■ ご覧様ありがとうございました  □ 「」」」  ■ ご覧様ありがとうございました  □ 「」」」  ■ ご覧様ありがとうございました  □ 「」」」  ■ ご覧様ありがとうございました  □ 「」」」  ■ ご覧様ありがとうございました  □ 「」」」  ■ ご覧様ありがとうございました  □ 「」」」  ■ ご覧様ありがとうございました  □ 「」」  ■ ご覧様ありがとうございました  □ 「」」  ■ ご覧様ありがとうございました  □ 「」」  ■ ご覧様あり  ■ ご覧様あり  ■ ご覧様あり  ■ ご覧様あり  ■ ご覧様あり  ■ ご覧様あり  ■ ご覧様あり  ■ ご覧様あり  ■ ご覧様あり  ■ ご覧様あり  ■ ご覧様あり  ■ ご覧様あり  ■ ご覧様あり  ■ ご覧様あり  ■ ご覧様あり  ■ ご覧様あり  ■ 「」」  ■ 「」」  ■ 「」」  ■ 「」」  ■ 「」」  ■ 「」」  ■ 「」」  ■ 「」」  ■ 「」」  ■ 「」」  ■ 「」  ■ 「」」  ■ 「」  ■ 「」  ■ 「」  ■ 「」  ■ 「」  ■ 「」  ■ 「」  ■ 「」  ■ 「」  ■ 「」  ■ 「」  ■ 「」  ■ 「」  ■ 「」  ■ 「」  ■ 「」  ■ 「」  ■ 「」  ■ 「」  ■ 「」  ■ 「」  ■ 「」  ■ 「」  ■ 「」  ■ 「」  ■ 「」  ■ 「」  ■ 「」  ■ 「」  ■ 「」  ■ 「」  ■ 「」  ■ 「」  ■ 「」  ■ 「」  ■ 「」  ■ 「」  ■ 「」  ■ 「」  ■ 「」  ■ 「」  ■ 「」  ■ 「」  ■ 「」  ■ 「」  ■ 「」  ■ 「」  ■ 「」  ■ 「」  ■ 「」  ■ 「」  ■ 「」  ■ 「」  ■ 「」  ■ 「」  ■ 「」  ■ 「」  ■ 「」  ■ 「」  ■ 「」  ■ 「」  ■ 「」  ■ 「」  ■ 「」  ■ 「」  ■ 「」  ■ 「」  ■ 「」  ■ 「」  ■ 「」  ■ 「」  ■ 「」  ■ 「」  ■ 「」  ■ 「」  ■ 「」  ■ 「」 |
| 田田 で だ だ べ     田田 じ て だ だ べ     田田 じ て だ だ べ     田田 じ て だ だ べ     ロ い い い い い い い い い い い い い い い い い                                                                                                    | ► ● ● ● ● ● ● ● ● ● ● ● ● ● ● ● ● ● ● ●                                                                                                    |

#### 高圧以上(新標準メニュー)もしくは関東エリア外でご契約のお客さま

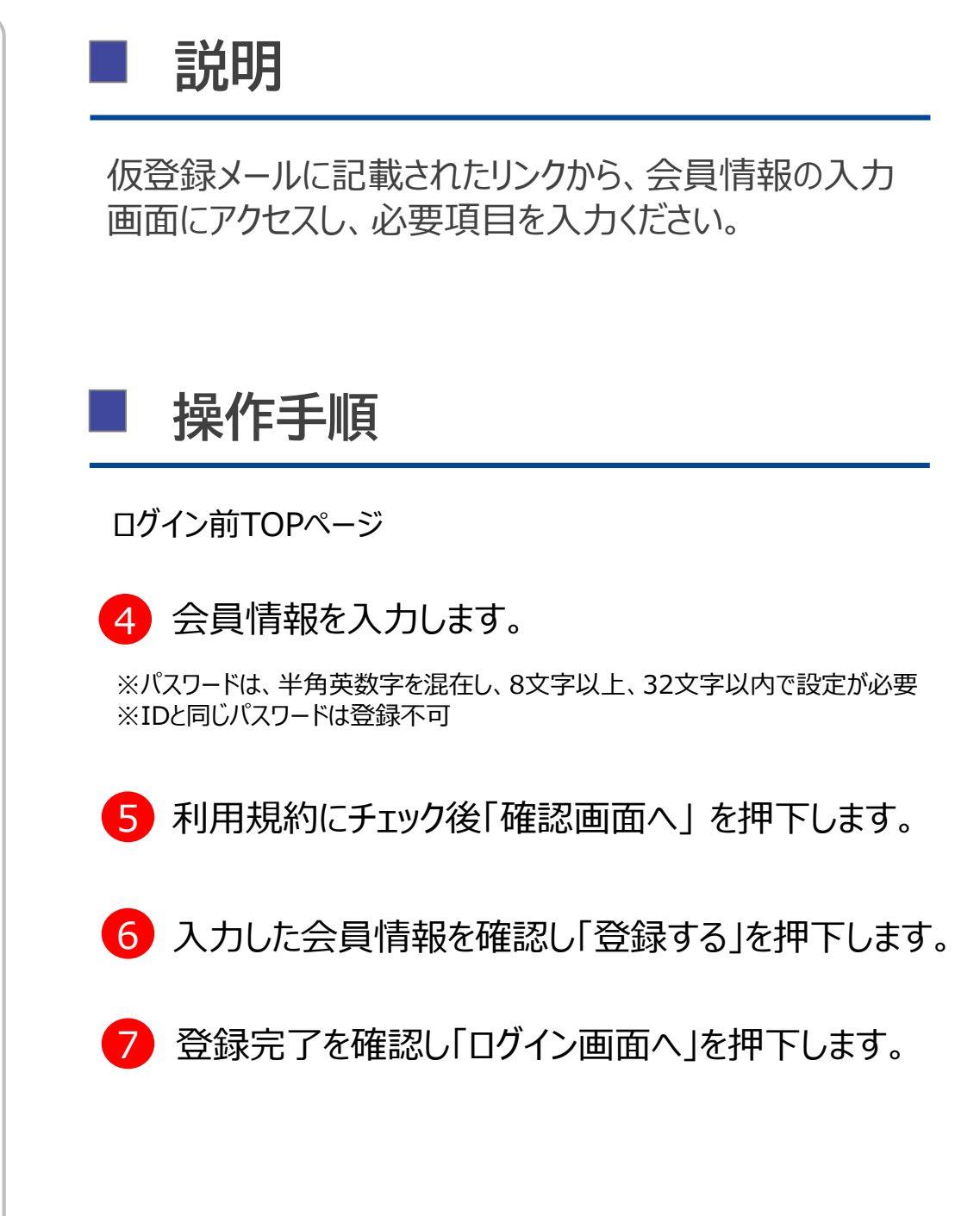

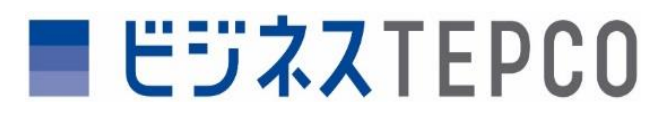

| JAATEPUU                                                                                                    |                                                                                                    | ホーム 会員登録の進れ ビジネスTE                                                                                                    | PCOについて よくあるご質問                                                                                      | 9                                                                                                 | 見約                                                                                                    |                                                                                                    |                                                                                                    | 1                        |
|----------------------------------------------------------------------------------------------------|----------------------------------------------------------------------------------------------------|----------------------------------------------------------------------------------------------------|----------------------------------------------------------------------------------------------------|---------------------------------------------------------------------------------------------------|----------------------------------------------------------------------------------------------------|----------------------------------------------------------------------------------------------------|----------------------------------------------------------------------------------------------------|--------------------------|
|                                                                                                    | <b>•</b>                                                                                                    | TEPCO 🚺 🖡                                                                                                    | 員の方はこちら                                                                                              |                                                                                                   | 240                                                                                                    |                                                                                                    |                                                                                                    |                          |
| ンネス                                                                                                    | EPCO                                                                                                    | 0                                                                                                    |                                                                                                    | 「ビジネスTEPCO」                                                                                       | サービス利用規約                                                                                                    |                                                                                                    |                                                                                                    | i                        |
| 11                                                                                                    | つ(ナサ.                                                                                                    |                                                                                                    | 0912                                                                                                 | (適用)<br>第4条 東京電力工                                                                                 |                                                                                                    |                                                                                                    | ムギ予約 たま/小工[ム]                                                                                                    | B. Maria                 |
|                                                                                                    |                                                                                                    | 021                                                                                                    | SERIO方はこちら                                                                                           | 新来 来示電力エ<br>ます。)に対し、ビ                                                                             | ジネスTEPCOJ((旧「TEPCOビジネスブラットフォーム」)(                                                                                                    | こより、第0条に定めるオンライン                                                                                                    | サービス似下「本サービス                                                                                                    | いといいま                    |
|                                                                                                    | 24                                                                                                    | 時間・365日                                                                                                    | るご質問はこちら                                                                                             | 9。)を提供しま9。<br>2 当社は、本規約                                                                           | の他に別途定める個別の詳細な利用条件等(以下「利                                                                                                    | 用条件等」といいます。)を告知す                                                                                                    | る場合があります。利用条                                                                                                    | 純等は名                     |
|                                                                                                    |                                                                                                    | のでも対応 1888                                                                                                    | 異登録の方はこちら<br>ご契約のないお客さま                                                                              | 称の如何にかかれ<br>3 本規約は、当社                                                                             | らず本規約の一部を構成するものとし、本規約の内容と<br>が提供する本サービスを利用する会員に対して適用する                                                                                                    | :異なる場合は、当該利用条件等<br>6ものとし、会員はこれを承諾した                                                                                                    | が本規約に優先するものと<br>こうえで本サービスを利用す                                                                                                    | とします。<br>するものとし          |
|                                                                                                    |                                                                                                    |                                                                                                    | 期料金ブラン、または<br>                                                                                       | ます。<br>+-+=0-Ar+ >12-Az                                                                           | k#8#1 /1 ×10[*******===.1=、 ) (**                                                                                                    | ∧므!-++  ァ+⊃ ≠/±≠'±□+6                                                                                                    | 7 후 ㅠ 님 + +                                                                                                    |                          |
|                                                                                                    | 🕥 🚛 清掃                                                                                                    | サービス ポーレックブラン、 カブランを除く、                                                                                                    | 市場調整ゼロブランねよび市場価格通                                                                                    |                                                                                                   |                                                                                                    |                                                                                                    |                                                                                                    |                          |
|                                                                                                    |                                                                                                    | また。日曜年メニュー<br>高圧電力 (契約電力)5<br>特別高圧電力A83よび<br>く、                                                                                                    | - については原則として、業務用電力、<br>XBW以上)、<br>特別高圧電力目(供給電圧GDKV以下)を除                                              |                                                                                                   | 閉じ                                                                                                    | 3                                                                                                    |                                                                                                    |                          |
|                                                                                                    |                                                                                                    |                                                                                                    |                                                                                                    |                                                                                                   | ジネスTEPCO<br>ANGet                                                                                                    |                                                                                                    | <u>ロダアウト 家友</u><br>-サーム 朝鮮605イン (2024/10/10 1000                                                                                                    | 高-山 (北京いきわせ)             |
|                                                                                                    | <b>西盖那 张</b> 达(二                                                                                                    | 5とゴく書商会付に関連る美活事項                                                                                                    |                                                                                                    |                                                                                                   | <b>ジネスTEPCO</b><br>参照らせ<br>「早夏4.0時ビナービスをご用いただき、新にありがとうごがいます。<br>この後、ようれいナービスの時にとようメルの変更出したのか、下空の日日に<br>がったいます。ご考察者からいしますが、作気が見たこのから、下空の日日に<br>かっかううえの調査を見合いいしますが、作気が見たこのからすります。<br>メッションシスは、今日の日本での「オーマンスは上回時日本す。<br>メッションシスは、今日の日本での「オーマンスは上回時日本す。                                                                                                    | 、<br>バステムメンテナンスも見知いたします。メンテナン<br>お思い申し上げます。<br>までも読んでおい。                                                                                                    | ロジン21 RE<br>- サーキ RMO (Y)、 2004/019 100<br>- サーキ RMO (Y)、 2004/019 100<br>- サーナ - ビスがご利用いたた                                                                                                    | AR-by                    |
| 頃事業法にもとづく!<br>結後の書面文付も含<br>と判断する方法によ                                                                                   | <u>電信事業大に</u><br>丸給条件説明ならびに契約締結前およて<br>みます。)について、当社ウエブサイド<br>の実施されることを発起します。                                                                                                    | 5とごく書面高付に関連る承諾事項<br>一<br>一<br>一<br>なり線結後の書面交付(契約の更新時および変更時<br>に表示する方法(PDI                                                                                                    | こおける契約線結前および<br>F、テキスト等)等、当社                                                                         | 11<br>                                                                                            | ジネスTEPCO<br>からく<br>からの目かービスなと思いっただめ、私にありがくうごかいます。<br>このは、クロシンマービスの特徴となりための空間もための、「おの日時に」<br>ないたかます。光学をおかいでしたすが、例本家にそのおいを目です。<br>メンタケンスはは、シスタムの意味でリービスの上に開始すれず、<br>メンタケンスは思いためで見たが、「おんぷ」のまでのデート」<br>しょうたった世界のも気限やりてくるともっています。必要に広じて開始やリンジック                                                                                                    | ッズアムムシティンスを開いたします。メンテナン<br>上部でゆしたます。<br>までご確実ください。<br>は取することんできます。                                                                                                    | ログブラン 取定<br>マイト REMONSTRATION (1995)<br>マスクロー発行にサービスがご利用いたカ                                                                                                    |                          |
| 気事業法にちとづく<br>結後の書面文付ち点<br>と利断する方法によ<br>19込み条件:()全て                                                                     | 売 <u>車事業法</u> (二)<br>現給条件説明ならびに契約締結前および<br>あます。) について、当社ウェブサイ)<br>実施されることを承諾します。<br>表示 ④ 未承諾のみ ○ 承諾済のみ                                                                                                    | 5.とつ)く書(西京村に)関連る承諾事項<br>契約時結後の書面交付(契約の更新時および変更時<br>に表示する方法、電子メールを送信する方法(PDI                                                                                                    | こおける契約時結前および<br>テ、テキスト等)等、当社                                                                         | 11<br>                                                                                            | ジネスTEPCO<br>ああらせ<br>「それる時代サービスなで時間いただき、単にあらがどうらざいます。<br>できた、ようないサービスな専門になどき、単にあらがどうらざいます。<br>というかうなは、ようなうなの意味でイン、一マンスはよう問題である。<br>メンテナンスは同じならないませんも、カスタマーサイーム<br>しつごんで変更な感知が思ってくなくまっています。必要にたして目的中リンクが<br>こだ用電析一覧                                                                                                    |                                                                                                    | ログズンと 取定<br>いから (* 1885年のパッドロス)<br>いスキリー 単的にアービスがく利用いたた<br>集約一覧                                                                                                    | <u></u> <u>AR-667</u>    |
| (気事要法にもとづく)<br>結後の雪面交付も含<br>と利断する方法によ<br>り込み条件: ()金て<br>存対象は <u>当</u> ページの)<br>板原項角                                    | 常生事業法に<br>現絵条件説明ならびに契約締結前および<br>みます。) について、当社ウェブサイト<br>う実施されることを承認します。<br>表示 ④ 未承認のみ ○ 承認満のみ<br>ご使用場所のみになります。 別ページ(<br>世界)                                                                                                    | ちとうく書(所会付上)関連る承諾事項<br>(契約時結後の書面交付(契約の更新時および変更時)<br>に表示する方法、電子メールを送信する方法(PDI<br>に未承諾がある場合は、別ページを表示して保存を行<br>お客さま書号(専家所コード)(例は(受電)地感情定                                                                                                    | こおける契約締結前および<br>「、テキスト等)等、当社<br>ってください。<br>務課年月 電磁周島ステ                                               | 11<br>                                                                                            | ジネスTEPCO      おおらせ      「「「「」」」     マスの時代ービスなら時時いただき、新にありがとうらがいます。     てんのは、クルカットビスの時時にしまうんのの実際の利用したらの。下部の時間には     がったいます。     こそれの自己のなどのよう、「「」」     マスのは、アンティンスの時でしています。     こそれの自己のなどのよう、「」」     マスのは、アンティンスの時でしています。     こを知得る所でしています。     このになったの時間の有名のは、     このには、     このには、     こ                                                                                         | 20月4日9月20日間10日にします。メンサウ<br>3日間10日にします。<br>3日間10日にします。<br>1日回日日日日日日日日日日日日日日日日日日日日日日日日日日日日日日日日日日日                                                                                                    | ログブラン 取定<br>いたい 第一日のロウンジオストルール へいの<br>いスキャムー 時的にサービスがごれ用いたた<br>集約一覧                                                                                                    | <u></u>                  |
| (実事業法にもとづく)<br>結後の重面交付も含<br>と判断する方法によ<br>19 込み条件: 〇 全て<br>存対象は当べージの、<br>後期頃為<br>2000000000000000000000000000000000000  | 売益事業法に<br>対応条件説明ならびに契約締結約よた<br>かます。) について、当社ウエブサイド<br>の実施されることを承認します。<br>表示 ④ 未承認のみ ○ 承認済のみ<br>ご使用場所のみになります。 別ページi<br>住所<br>x00000000000000000000000000000000000                                                                                                    | 5 とごうく書 西京付は「関連る承諾事項<br>契約締結後の書面交付 (契約の更新終および変更終<br>に表示する方法、電子メールを送信する方法 (PDI<br>(未承諾がある場合は、第ページを表示して保存を行<br>お客さま書号 (原来所コード) / 供給 (受電) 地点特定<br>書号<br>200000000000000000000000000000000000                                                                                                    | こおける契約時結前および<br>F、テキスト等)等、当社<br>つてください。<br>日<br>ス                                                    | 11<br>940<br>1728                                                                                 | ジネスTEPCO      お知らせ      アスクロシーンスをお明いただめ、知知らりなうなかいます。      マクスクロシーンスの意味となりなのな空間もため、下部の時に      マクスクロシーンスの意味となりなのな空間もため、下部の時に      マクスクロシーンスの意味となりなくのないない      マクスクロシーンスの意味となりないない      マクスクロシーンスの意味となりないない      マクスクロシーンスの意味となりない      マスクロシーンスの意味をなりない      マスクロシーンスの意味をなり、      マスクロシーンスの意味をなり、      マスクロシーンスの意味をなり、      マスクロシーンスの意味をなり、      マスクロシーンスの意味をなり、      マスクロシーンスの意味をなり、      マスクロシーンスの意味をなり、      マスクロシーンスの意味をなり、      マスクロシーンスの意味をなり、      マスクロシーンスの意味をなり、      マスクロシーンスの意味      マスクロシーンスの意味      マスクロシーンスの      マスクロシーンスの      マスクロ      マスクロ       マスクロ       マスクロ       マス                                                                                         | 9.27月ムシテランス単語いたします。メンテク:<br>3.8月14日と上ざす。<br>までご確成ください。<br>1933年4月2日としてきます。                                                                                                    | ロジブラン: 取定<br>マール AMAGINA AND AND AND<br>シスキロー用的にサービスがご利用いたた<br>集約一覧                                                                                                    | <u>a-⊥</u> <u>AN-600</u> |
| 気事業法にちとづく<br>結後の意識文付ち急<br>と判断する方法によ<br>り込み条件: ○ 全て<br>存対象は当べージの<br>岐間場所<br>000000000000000000000000000000000000        | 20年事業法に<br>用総条件説明ならびに契約締結前および<br>みます。) について、当社ウエブサイ1<br>の実施されることを承屈します。<br>表示 ④ 未承諾のみ 〇 承述消のみ<br>ご使用場所のみになります。 別ページ(<br>位所<br>x00000000000000000000000000000000000                                                                                                    | 5とごく書(加会付は二関)まる承託事項         (契約の更新時および変更時に<br>に表示する方法、電子メールを送信する方法(PDI           (本承諾がある場合は、別ページを表示して保存を行<br>お客さま書号(専用)コード)/例給(受電)地感特定<br>書号         >>>>>>>>>>>>>>>>>>>>>>>>>>>>                                                                                                    | こおける契約時結前および<br>「、テキスト等)等、当社<br>つてください。                                                              | 11<br>                                                                                            | ジネスTEPCO           お知らせ           「「「「」」」」」」」」」」」」」」」」」」」」」」」」」」」」」」」」」                                                                                                    | 027ムメンチンスを開いにします。メンテナ:<br>本語でやしたます。<br>FTでご願ください。<br>1480年4月になった。<br>1480年4月になった。<br>1480年4月には、<br>1480年4月には、<br>1490年4月には、<br>1490年4月には、<br>1490年4月にまま月にまま月にまま月に、<br>1490年4月にまま月にまま月にまま月にまま月にまま月にまま月にまま月にま月 | ロジアシン: 第2<br>マイ 4 FMH 3/27 J 74/10/1 3/07<br>シスキセー申的にサービスがごや利用いた点<br>集約一覧                                                                                                    |                          |
| 気事業法にちとづく<br>結後の書面文付ち合。<br>り込み条件:○全て<br>存対象は当べージの<br>総構場所<br>000000000000000000000000000000000000                      | 空血事業法(二)<br>用給業件設制ならびに契約締結前および<br>みます。) について、当社ウェブサイ)<br>支援されることを承諾します。<br>表示 ④ 未承諾のみ ○ 承諾済のみ<br>(使用場所のみになります。別ページ)<br>低所<br>200000000000000000000000000000000000                                                                                                    | <ul> <li>5 とご)く書(回会付上)関連る承託事項</li> <li>契約締結後の書面交付(契約の更新時および変更時)</li> <li>に表示する方法、電子メールを送信する方法(PDI</li> <li>(未承諾がある場合は、第ページを表示して保存を行<br/>お客さま冊号(準束所コード)/供給(受電)地価特定<br/>冊号</li> <li>&gt;&gt;&gt;&gt;&gt;&gt;&gt;&gt;&gt;&gt;&gt;&gt;&gt;&gt;&gt;&gt;&gt;&gt;&gt;&gt;&gt;&gt;&gt;&gt;&gt;&gt;&gt;&gt;&gt;&gt;&gt;&gt;</li></ul>                                                                                                    | <ul> <li>こおける契約締結前および</li> <li>F、テキスト等)等、当社</li> <li>つてください。</li> <li>確認年月 電道問題ステ<br/>日 ス</li> </ul> | 11<br>                                                                                            | ジネスTEPCO           お知らせ           デタムクロサービストはいたいため、加ムカウドンドロ・サイト<br>マクリンクスロンクションのクログリンクションのクログリンクロ・サイト<br>マンサンスロング・スタンクションのクログリンクロングログリンクロン<br>マンサンスロング・マンクションのクログリンクロングログリンクロン<br>ングランスロング・マンクションのクログリンクロングログリンクロン<br>ことの方で世界の場所でも知道がくていました。カスマーマダートは<br>ことの方で世界の場所でも知道がくていました。カスマーマダートは<br>ことの方で世界の場所でも知道がくていました。カスマーマダートは<br>ことのこのその男母類がも知道がくていました。<br>この男母類が一覧<br>この男母類が一覧<br>この男母類が一覧           こ世界の場合で見ないため、<br>この男母類が、日覧<br>この男母類が、日覧<br>この男母類が、日覧<br>この男母類が、<br>・<br>男女のコード<br>第二日の一ジード                                                                                                    | ステムシティンスを取いたします、メンテナン     スロン・レンズす、     マンスを成いたします、     マンスを取りたします、     マンスを取りたします。     スロン・レンズ・     スロン・レンズ・     、                                                                                                    | 12722と取在<br>17 6 00000000000000000000000000000000000                                                                                                    |                          |
| (気事要法にちとづく)<br>結後の書面文付ち合<br>と判断する方法によ<br>り込み条件: ○ 全て<br>存対象は当ページの<br>後期場所<br>000000000000000000000000000000000000      | 念無事業法に<br>和絵条件説明ならびに契約時結前および、<br>あます。)について、当社ウェブサイト<br>の実施されることを承認します。<br>表示 ● 未承諾のみ ○ 承諾酒のみ<br>ご使用場所のみになります。別ページ<br>但所<br>メ000000000000000000000000000000000000                                                                                                    | 5 とづく書面立付は「関本る承括事項」           2           2           2           2           2           2           2           2           2           2           2           2           2           2           2           2           2           2           2           2           2           2           2           2           2           2           2           2           2           2           2           2           2           2           2           2           2           2           2           2           2           2           2           2           2           2           2           2           2           2           2           2 | こおける契約締結前および<br>F、テキスト等)等、当社<br>つてください。<br>構造年月 電道周島ステ<br>日 ス                                        | 11<br>5<br>5<br>7<br>7<br>7<br>7<br>7<br>7<br>7<br>7<br>7<br>7<br>7<br>7<br>7<br>7<br>7<br>7<br>7 | ジネスTEPCO           58651           「東山の田ケービスを2000-5001/00 まだいます。<br>このたくクロシャービスの想用とジストの空間に入りためて、アションドレンドの<br>くつかしています。その年間やそこのもので、マロンストレンドの<br>くつかしています。その年間やそこのもので、マロンストレンドの<br>レンドウンスは、ジストムの目的では、の、カマケーマライト・<br>レンドウンスは、「東山市学会会会会会会会会会会会会会会会会会会会会会会会会会会会会会会会会会会会会                                                                                                    | 0.276.4/577523.8280%.0.587, 3/577<br>348/96/2.2787,<br>RC2886(KS),<br>HENTECENTER,<br>HENTECENTER,<br>SANCER, 123.4677<br>(SANCER, 123.4677)                                                                                                    | Dジアシン 取在<br>マイ 4 00000707 200000 000<br>シスキローキ的にサービスがCRARvies<br>単約一覧<br>20123                                                                                                    |                          |
| (気事要法にもとづく)<br>結後の雪面交付も含、<br>と利新する方法によ<br>切込み条件: 〇 全て<br>存対象は当べージの、<br>使用場所<br>000000000000000000000000000000000000    | <ul> <li>たる生事室法(二)</li> <li>用給条件説明ならびに契約締結前および、<br/>みます。) について、当社ウェブサイ1</li> <li>フ実施されることを承諾します。</li> <li>表示 ④ 未承認のみ 〇 承認用のみ</li> <li>使用場所のみになります。 別ページ(</li> <li>体内</li> <li>な000000000000000000000000000000000000</li></ul>                                                                         | とつく書面空付に関連る発記事項         「契約時結本の書面交付 (契約の更新時および変更時に<br>こ表示する方法、電子メールを送信する方法 (PD)           に表示する方法、電子メールを送信する方法 (PD)           本未選びある場合は、別ページを表示して保存を行<br>あなま書号「(事実所コード) / 供給 (受電) 地晶特定<br>冊号<br>」 xxxxxxxxxxxxxxxxxxxxxxxxxxxxxxxxxxxx                                                                                                    | こわける契約時結前および<br>F、テキスト等)等、当社<br>つてください。<br>梅認年月 案組肉乱ステ<br>日 ス                                        | 11<br>-9<br>-                                                                                     | ジネスTEPCO           お知らせ           デオ、クロモノーンスの利用しただち、加によりがとうながいす。<br>となん、メラルマービンスの利用したが、加になりがとうながいす。<br>とないました。スタイマークローンスの利用したが、加になりがとうながいす。<br>メンテランス回転すると取用でそれほどで、かました。スタイマーグローンス<br>シンテクシス回転すると取用でそれほどで、小した、スタイマーグローンス<br>シンテクシス回転すると取用でそれほどの、小した。スタイマーグローンス<br>シンテクシス回転すると取用でそれほどの、小した。<br>スタイマークローンス           ことないなるののののののののののののののののののののののののののののののののののの                                                                                                    |                                                                                                    | 12722と 取在<br>17-1 4 0000 5797 2010 500 100<br>シスキリー用的にサービスがC利用いたの<br>単約一覧<br>10123<br>10123                                                                                                    |                          |
| 気事業法にちとづく<br>結後の重要又付ち高。<br>り込み条件:○全て<br>存対象は当べージの<br>後期場为<br>000000000000000000000000000000000000                      | <ul> <li>売車事業法(二)</li> <li>第総条件説明ならびに契約締結前および、<br/>あます。) について、当社ウェブ・オークショブ・イーション</li> <li>表示 ● 未承諾のみ ○ 承諾済のみ</li> <li>全知場所のみになります。 別ページ</li> <li>住所</li> <li>2000000000000000000000000000000000000</li></ul>                                                                                          | としづく書面空付し間本る承記事項         一           契約締結帝の言面交付(契約の更新時および変更時に<br>に表示する方法、電子メールを送信する方法(PDI)           (本米誌がある場合は、第ページを表示して保存を行<br>約名さま目り(事実所コード)/供給(受電)地晶特定<br>目り           シス000000000000000000000000000000000000                                                                                                    | こおける契約締結前および<br>F、テキスト等)等、当社<br>つてください。<br>日 ス<br>                                                   | 11<br>                                                                                            | ジネスTEPCO           あならせ           「ための日かってたちた時からだち、私にありなうたかいす。<br>このだ、クリシント・これの時にもたび、私にありなうたかいす。<br>このだかってあった時からいたけず、後の気がたらかたちゃうからい<br>さかけかったはず、から時からになったいない、のなどになりまたのです。<br>ンクサンスはないなりないのなどがしたし、たいない、のなどになりまたのです。<br>このたちをもの時時間を見なりたさい。           ことないの時間を見ていたかい。           ことないの時間を見ないことでありまた。           ことないの時間を見ないことでありまた。           ことないの時間を見ないことのかられのいことのからりまた。           ことないの時間を見ないことのかられのいことのかられのいここのかられのいことのかられのいことのかられのいことのかられのいことのかられのいことのかられのいここのかられのいここのかられのいことの                                                                                                    | スタムシテランスを聞いたします、メンテク:<br>スタムシテランスを聞いたします、メンテク:<br>マン選挙(ださい、<br>ははずることもできます。<br>本版者ま事章 133-06722<br>の名式実験に出始する事章 000 00000                                                                                                    | دین - میروند این این این این این این این این این این                                                                                                    |                          |
| (実事業法にちとづく)<br>結後の意識文付ち急<br>とと判断する方法によ<br>り込み条件: ○ 全て<br>存対象は当べージの<br>検問場所<br>000000000000000000000000000000000000     | <ul> <li>完全事業法(二)</li> <li>RAÉ条件説明ならびに契約締結前および、</li> <li>内ます。) について、当社ウェブサイ1</li> <li>の実施されることを承諾します。</li> <li>およう、</li> <li>ま示()</li> <li>ま示()</li> <li>ま示()</li> <li>ま示()</li> <li>まがはのか()</li> <li>水はのか()</li> <li>水はのか()</li> <li>水はのか()</li> <li>なのののののののののののののののののののののののののののののののののののの</li></ul> |                                                                                                    | こおける契約締結前および<br>F、テキスト等)等、当社<br>つてください。<br>確認年月 電磁問題ステ<br>日 ス                                        |                                                                                                   | ジネスTEPCO           ためらせ           「東ムの田ワービスな PMBやしただめ、第にありぐうたりいます。<br>このた、クタルッービスの相比となりみのな田山のため、下PEOIPEC<br>でのます。 スタルッービスの相比となりみのな田山のため、TPEOIPEC<br>マンパッキア、スタイ酸 そうないます。<br>メンテアンス目を見ていていて、クリンコム上が開きれます。<br>メンテアンスロービスの目的を見たいではて、小学にこのではない、小学でしたでは<br>このためるご思想相性をも知らください。           こだれ場所一覧           こだれ場所一覧           こだれ場所一覧           こだれ場所一覧           こだれ場所一覧           こだれ場所一覧           こだれ場所一覧           こだれ場所一覧           こだれ場所一覧           こだれ場所 このため、日           11日前にやく(はんいなせて) 思いない                                                                                                    | 22月ムバンデンスを思いたします。メンデナコ<br>3日にやし上げます。<br>122日本<br>122日本<br>123日本日本<br>4日に考えるたちます。<br>123日本日本<br>4日に考えるたちます。<br>123日本日本<br>123日本日本<br>123日本<br>123日本日本<br>123日本<br>123日                                                                                                    | D2725. 単正<br>・ ・ ・ ・ ・ ・ ・ ・ ・ ・ ・ ・ ・ ・ ・ ・ ・ ・                                                                                                     |                          |
| (気事業法にもとづく)<br>結後の雪面又付ち含<br>と判断する方法によ<br>り込み条件: 〇 全で<br>(存対象は当べージの)<br>使用場所<br>000000000000000000000000000000000000    | 電道事業法(二<br>現該条件設制ならびに契約締結前および<br>かます。) について、当社ウェブサイ)<br>実施されることを承担します。<br>表示 ④ 未承認のみ 〇 承認所のみ<br><b>住所</b><br>X000000000000000000000000000000000000                                                                                                    | とごく書(配合付に関連る単計事項)           空約時結準の書面交付(契約の更新時および変更時)           に表示する方法、電子メールを送信する方法(PD)           本米年間がある場合は、第ページを表示して保存を行           お名さ書目9(様果所コード)/例給(受電)地晶特定<br>目9           >>>>>>>>>>>>>>>>>>>>>>>>>>>>                                                                                                    | こおける契約時結前および<br>F、テキスト等)等、当社<br>つてください。<br>福辺年月 電道開意ステ<br>日 ス                                        |                                                                                                   | ジネスTEPCO           お知らせ           デオスプロシージスで利用いただち、新にようがようないます。<br>できたいろいたちの時にしたり、からなど知られた。下きの時にし<br>メンテンスは、シスプムの意味でいたした。カスマーダー・オム<br>シンプムで変更な感じ得やくなえまっています。必要に広て前用・リンクタ<br>ことにいると思想を明やた何点がらいました。カスマーダー・オム<br>シンプムで変更な感じ得やくなえまっています。必要に広て前用・リンクタ<br>ことにいると思想を明やた何点がらいます。必要に広て前用・リンクタ<br>ことにいると思想を明やた何点がらいます。のまに広て前用・リンクタ<br>ことにいると思想を明やた何点がらいます。のまに広て前用・リンクタ<br>ことにいると思想を明やた何点がらいます。のまに広て前用・リンクタ<br>ことにいると思想を明やた何点がらいます。のまに広て前用・リンクタ<br>ことにいると思想を明やた何点がらいます。のまに広て前用・リンクタ<br>ことにいると思想を明やた何点がらいます。のまに広て前用・リンクタ<br>ことにいると思想を見たり、ことになる。カスマーダー・コンター<br>ことにいると思想を見たり、またこのにのまた。<br>ことにのたられています。ここのたられ、ここのこのため、<br>このこのため、ここのたられ、ここのこのこのこのこのこのこのこのこのこのこのこのこのこのこのこのこのこのこ                                                                                                    | スカムジナアンスを取いたします、メンナナン     スカンナーン     スカンナー     スカンナー     スカンナー     スカー     スカンナー     スカンナー     スカンナー     スカンナー     スカンナー     スカンナー     スカンナー     スカンナー     スカンナー     スカンナー     スカンナー     スカンナー     スカンナー     スカンナー     スカンナー     スカンナー     スカンナー     スカンナ                                                                                                    | لَكَتْ اللَّهُ اللَّهُ اللَّ                                                                                                    |                          |
| (集事業法にもとづく)<br>結後の言葉文付も含<br>1と判断する方法によ<br>にの込み条件: ○ 全て<br>(存対象は当べージの)<br>使用場所<br>2000000000000000000000000000000000000 | 売益事 整法(二<br>約差年13時はらびに契約時結前およく<br>かます、) について、当社ウエブサイト<br>の実施されることを承認します。<br>ま示 ● 未承認のみ ○ 承認済のみ<br>(使用場所のみになります。別ページ)<br>任用<br>xxxxxxxxxxxxxxxxxxxxxxxxxxxxxxxxxxx                                                                                                    | C と づく書 面立付は 開 本 3 承 初 事 項     G 会 が 第 本 3 承 初 事 項     G 会 が ま か ま 3 本 5 本 5 本 5 本 5 本 5 本 5 本 5 本 5 本 5 本                                                                                                    | こおける契約時結前および<br>F、テキスト等)等、当社<br>つてください。<br>日<br>ス                                                    |                                                                                                   | ジネスTEPCO           5%ネスTEPCO           5%シンスTEPCO           5%シンスTEPCO           5%シンスTEPCO           5%シンスTEPCO           5%シンスTEPCO           5%シンスTEPCO           5%シンスTEPCO           5%シンスTEPCO           5%シンスTEPCO           5%シンスTEPCO           5%シンスTEPEC           5%フレススTEPCO           5%フレススTEPCO                                                                                                    | X2345277523830%4587, 52772     X2345275, 22772     X2345275, 22772     X2345275, 22747     X2345275, 22742     X2345275, 22742     X2345275, 227452     X2345275, 227452     X2345275     X2345275     X2345275     X2345275     X2345275     X2345275     X234527     X234527     X234527     X234527     X234527     X234527     X234527     X234527     X234527     X234527     X234527     X234527     X234527     X234527     X234527     X234527     X234527     X234527     X234527     X234527     X234527                                                                                                    | تَعْلَى الْحَالَةُ اللَّهُ اللَّهُ اللَّعُلَيْلُ اللَّهُ اللَّهُ اللَّهُ اللَّهُ اللَّهُ اللَّهُ اللَّهُ اللَّهُ اللَّهُ اللَّهُ اللَّهُ اللَّهُ اللَّهُ اللَّهُ اللَّهُ اللَّهُ اللَّهُ اللَّ                                                                                                    |                          |
| (気事要法にもとづく)<br>結後の言葉の文付も含<br>にと利助する方法によい<br>のうかまは当べージの<br>使用場所<br>ののののののののののののの<br>に<br>ののののののののののののの<br>のの<br>のののののの  | 売金事業法(二<br>期給条件説明ならびに契約締結前および<br>みます。) について、当社ウェブサイ1<br>(う)実施されることを承認します。 表示 ④ 未承認のみ ○ 承認用のみ<br>(使用場所のみになります。 別ページ() 仕作<br>2000000000000000000000000000000000000                                                                                                    | は、二)く書(限点付に関連る)呈活事項           「契約時結準の)言面交付(契約の更新時および変更時に<br>に表示する方法、電子メールを送信する方法(PD)           に未来認がある場合は、第ページを表示して保存を行<br>お客さま書号(等東所コード)/供給(受電)地給特定<br>番号<br>>>>>>>>>>>>>>>>>>>>>>>>>>>>>>>>>>>>                                                                                                    | こわける契約時結前および<br>F、テキスト等)等、当社<br>つてください。<br>日<br>ス                                                    |                                                                                                   | ジネスTEPCO           あまらせ           「「「「」」」」」」」」」」」」」」」」」」」」」」」」」」」」」」」」」                                                                                                    |                                                                                                    | لَكَتْ اللَّهُ اللَّهُ اللَّ                                                                                                    |                          |
|                                                                                                    | 管無事業法(二)<br>期応条件説明ならびに契約時結前および<br>みます。) について、当社ウェブサイ)<br>支援されることを承担します。 表示 ● 未承認のみ ○ 承述済のみ<br>(使用場所のみになります。 別ページ) 世界 2000000000000000000000000000000000000                                                                                                    | 5 とつく書 回会付上 関連 3 単活 裏 月<br>一<br>契約締結後の書面交付(契約の更新時および 3 更時<br>に表示する方法、電子メールを送信する方法(PDI<br>ま来足びある場合は、第ページを表示して保存を行<br>お客さま冊弓(専用カート)/供給(受電)地価特定<br>冊弓<br>、000000000000000000000000000000000000                                                                                                    | こおける契約時結前および<br>F、テキスト等)等、当社<br>つてください。<br>構造年月 電磁開意ステ<br>日 ス                                        |                                                                                                   | ジネスTEPCO           58651         「日本の日本・シストロビルトグラ、加上のクリントクロレック、<br>(シストリカレー・フスタークシストの空間人のため、1000年に<br>シックションスは、シスタームの目的に、シストの空間人のため、1000年に<br>シックションスは、シスタームの目的に、シストの空間人のため、1000年に<br>シックションスは、シスタームの目的に、シストの空間人のため、1000年に<br>シックションスは、シスタームの目的に、シストの空間人のため、1000年に<br>シックシストロ目的に、シストの日本の一方の日本の一方の日本の一方の日本の<br>シングムで電音は増加やすくまた。たいます、4日本の一方の日本の<br>シングムで電音は増加やすくまた。たいます、4日本の一方の日本の<br>ングムで見ています。1日本の一方の日本の一方の日本の<br>シングムで電音は増加やすくまた。たいます、4日本の一方の日本の<br>シングムで電音は増加やすくまた。たいます、4日本の一方の日本の<br>シングムで電音は増加やすくまた。たいます、4日本の一方の日本の<br>シングムで電音は増加やすくまた。たいます、4日本の一方の日本の<br>シングムで電音は増加やすくまた。たいます、4日本の一方の日本の<br>シングムで電音は増加やすくまた。たいます、4日本の一方の日本の<br>シングムで電音は増加やすくまた。たいます、4日本の一方の日本の<br>シングムで電音は増加やすくまた。たいます、4日本の一方の<br>シングムで電音は増加やすくまた。たいます、4日本の一方の日本の<br>シングムで電音は増加やすくまた。たいます、4日本の一方の日本の<br>シングムで電音は増加やすくまた。たいます、4日本の一方の日本の<br>シングムで電音は増加やすくまた。たいます、4日本の一方の日本の<br>シングムで電音は増加やすくまた。たいます、4日本の一方の日本の<br>シングムで電音は増加やすくまた。たいます、4日本の一方の日本の<br>シングムで電音は増加やすくまた。たいます、4日本の<br>シングムで電音は増加やする。4日本の一方の日本の<br>シングムで電音は増加やする。4日本の一方の日本の<br>シングムで電音は増加やする。4日本の一方の日本の<br>シングムで電音は増加やする。4日本の一方の日本の<br>シングムで電音は増加やする。4日本の一方の日本の<br>シングムで電音は増加やする。4日本の一方の日本の<br>シングムで電音は増加やする。4日本の一方の日本の一方の日本の一方の日本の<br>シングムで電音は増加やする。4日本の一方の日本の一方の日本の一方の日本の<br>シングムで目的でする。4日本の一方の日本の一方の日本の一方の日本の一方の日本の<br>シングムの日本の一方の日本の一方の日本の一日本の一日本の一方の日本の一日本の一方の日本の一日本の一日本の一日本の一日本の一日本の一日本の一日本の一 | 0.73/A.0.57950.24838.0.0.187, 50757           348.4.6.19750.24838.0.0.187, 50757           12.348.7.6.1277, 50757           12.348.7.6.1277, 50757           12.348.7.6.1277, 50757           12.348.7.6.1277, 50757           12.348.7.6.1277, 50757           12.348.7.6.1277, 50757           12.348.7.6.1277, 50757           12.348.7.6.1277, 50757           12.348.7.6.1277, 50757           12.348.7.6.1277, 50757           12.348.7.6.1277, 50757           12.348.7.6.1277, 50757           12.348.7.6.1277, 50757           12.348.7.6.1277, 50757           12.348.7.6.1277, 50757           12.348.7.6.1277, 50757           12.348.7.6.1277, 50757           12.348.7.6.1277, 50757           12.348.7.6.1277, 50757           12.348.7.6.1277, 50757           12.348.7.6.1277, 50757           12.348.7.6.1277, 50757           12.348.7.6.1277, 50757           12.348.7.6.1277, 50757           12.348.7.6.1277, 50757           12.348.7.6.1277, 50757           12.348.7.6.1277, 50757           12.348.7.6.1277, 50757           12.348.7.6.1277, 50757           12.348.7.6.1277, 50757           12.348.7.6.1277, 507577           12.348.7.6.1277, 507577                                                                                                    | D2722. BZ<br>7.4 BRIDTY: 200000 000<br>52494-REN: 7-UX/CONUNC<br>SANA-E-REN: 7-UX/CONUNC<br>SANA-E-REN: |                          |

#### 高圧以上(新標準メニュー)もしくは関東エリア外でご契約のお客さま

#### 説明

サービス利用規約及び電磁的方法による書面交付の 同意に関する画面が表示されますので、確認の上お進 みください。

#### 操作手順

ログイン後TOPページ

- 8 登録したID、パスワードを入力し「ログイン」を押下します。
- 9 サービス利用規約が表示されます。 ※初回ログイン時のみ表示
- 10 電磁的同意に関する画面が表示されます。
   ※未同意または不同意をご選択後1年以上経過したご使用場所が存在する場合に表示

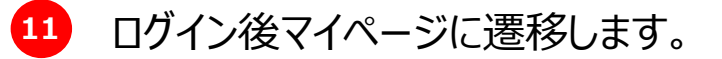

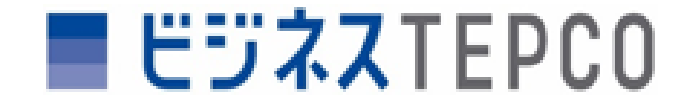

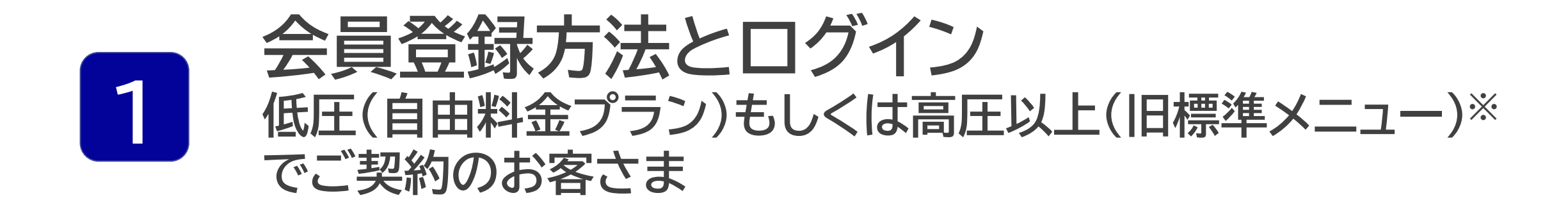

※高圧以上(旧標準メニュー):業務用電力、高圧電力(契約電力500kW以上)、 特別高圧電力A、特別高圧電力B(供給電圧60kV以下)(一部例外有)

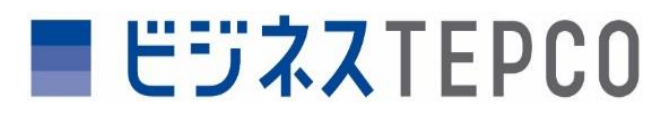

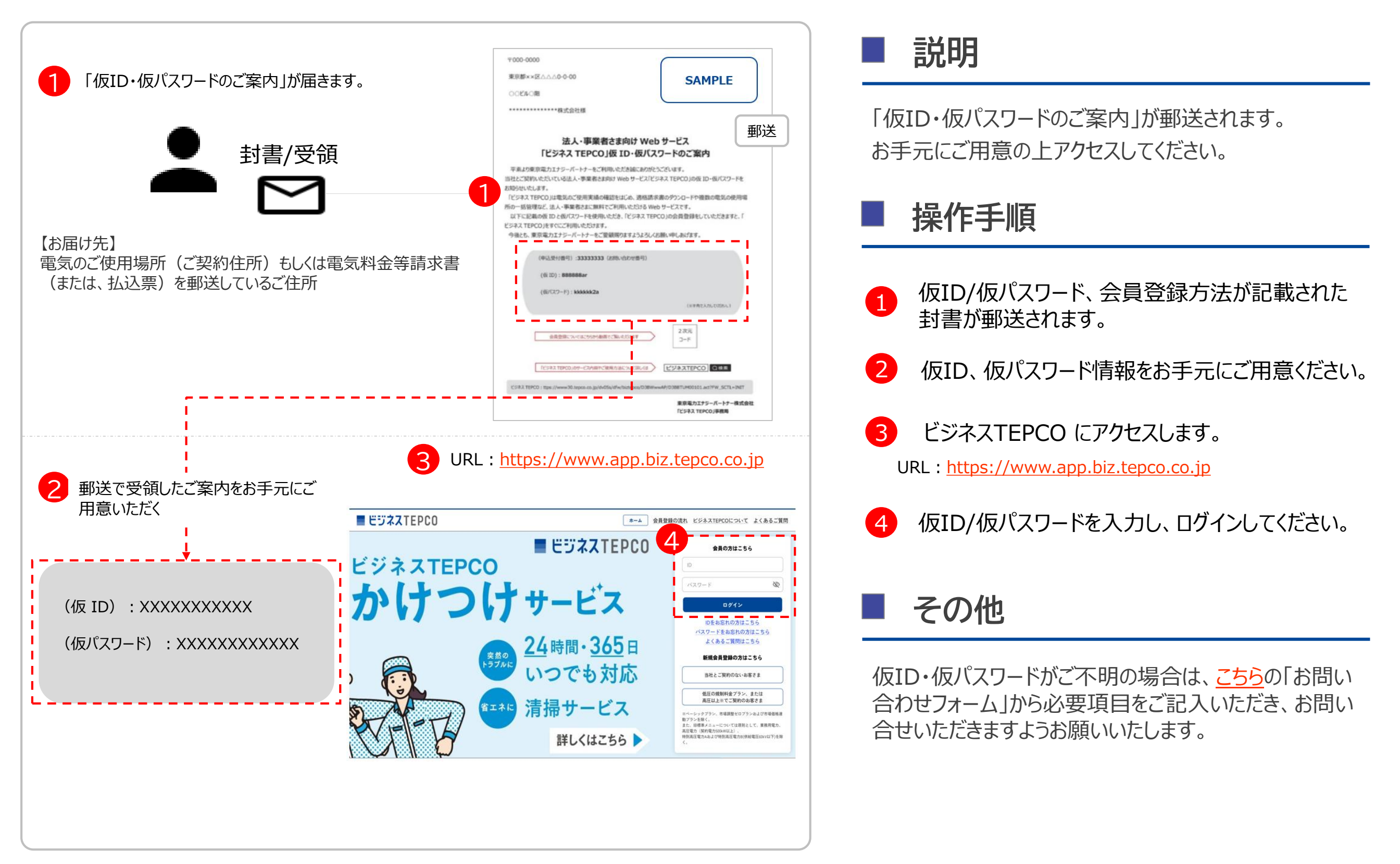

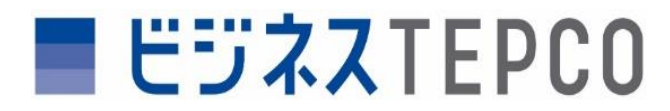

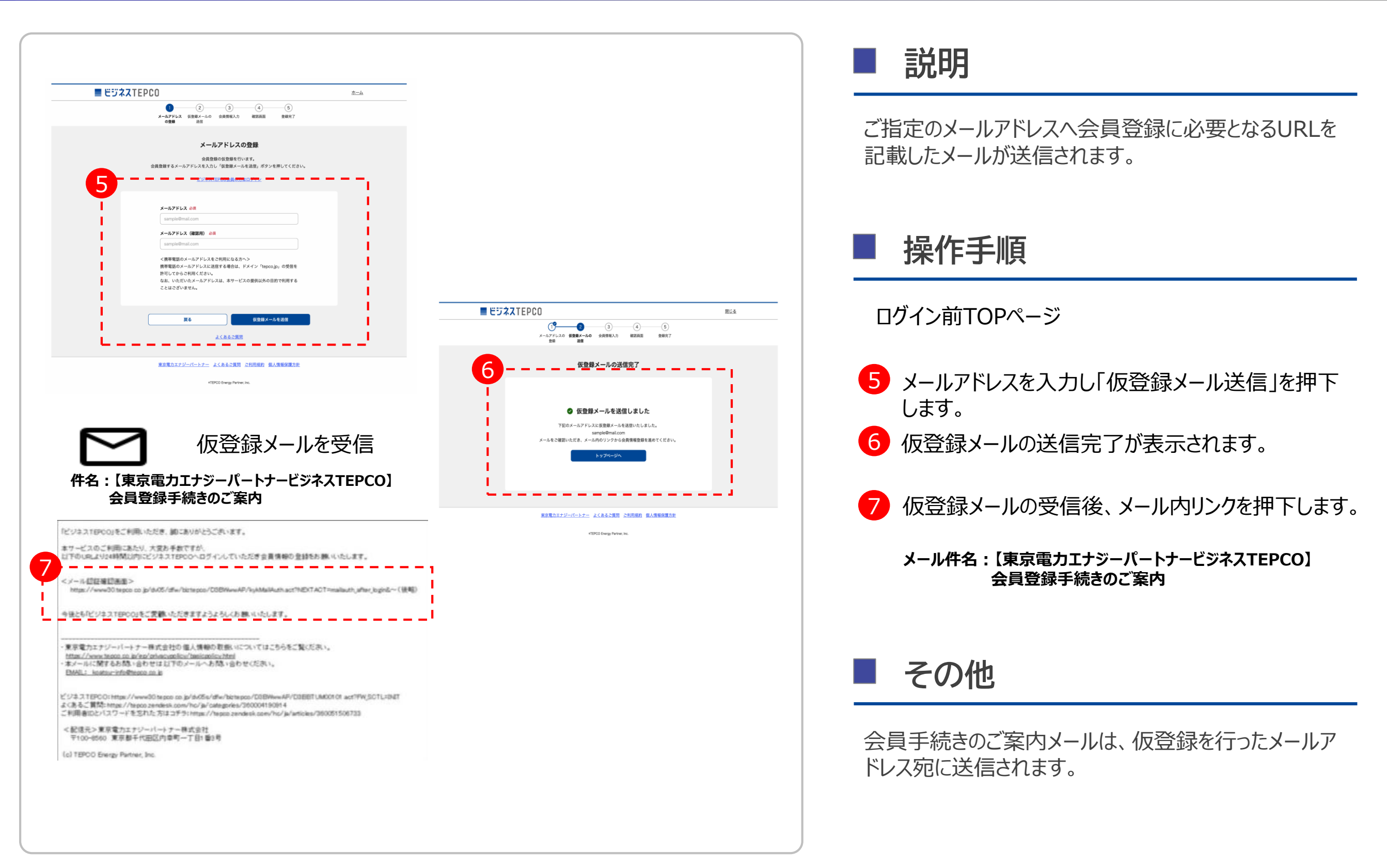

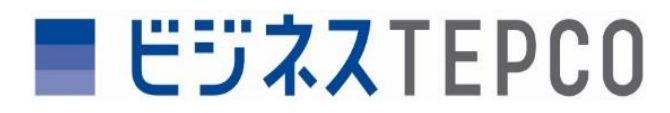

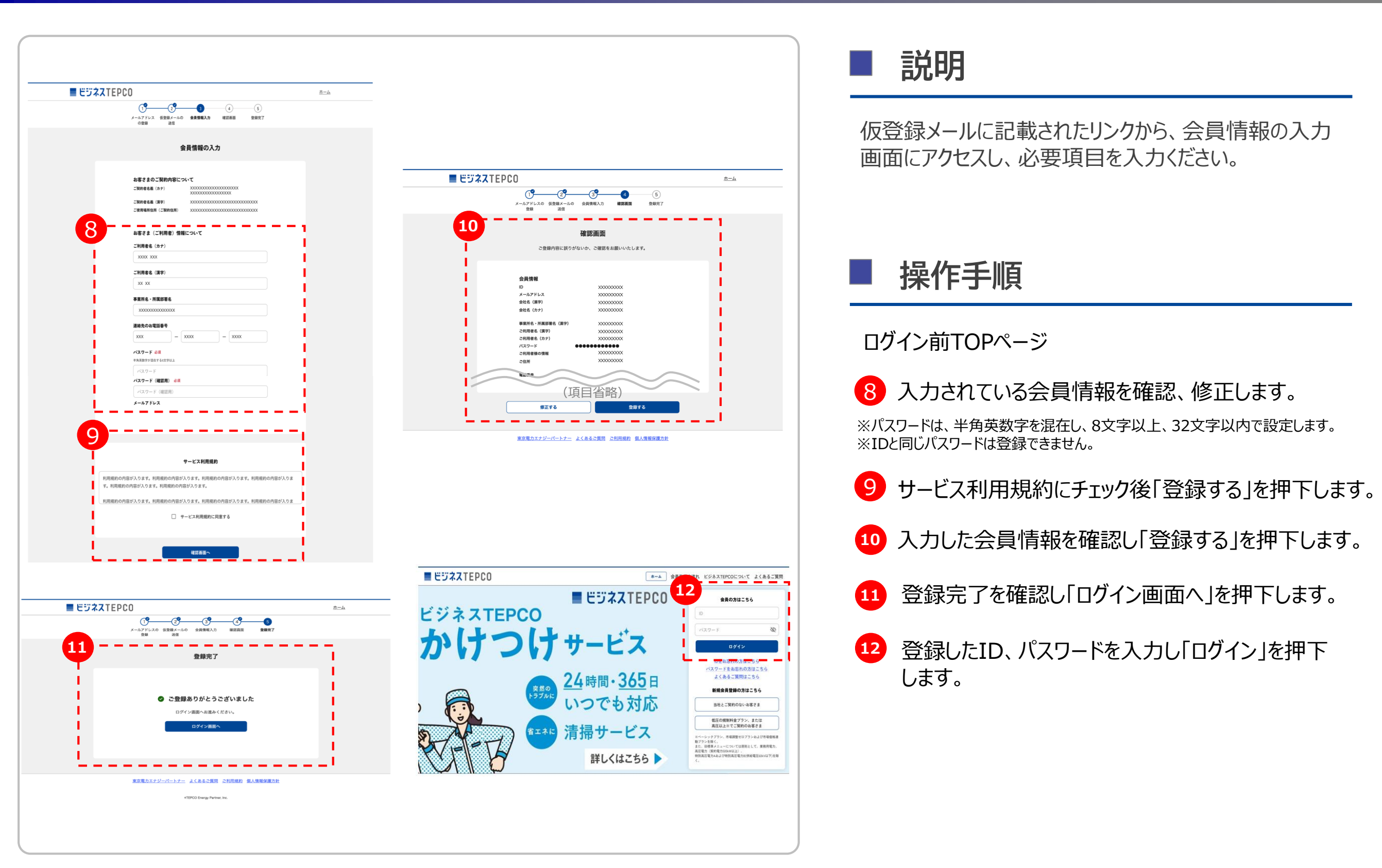

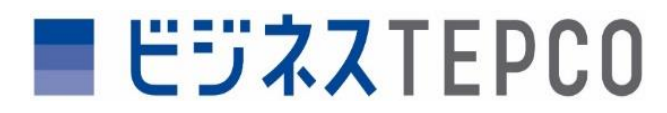

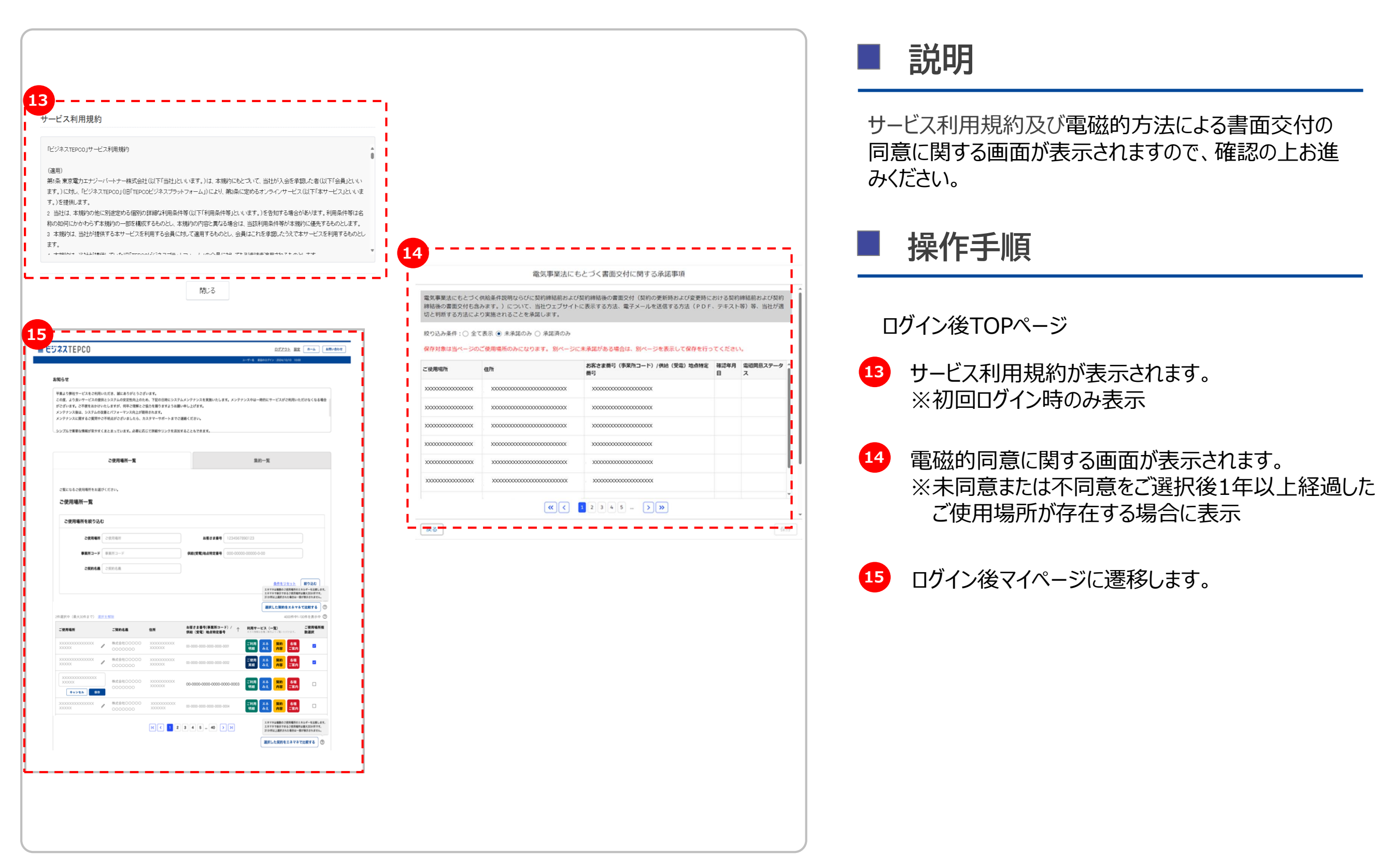

![](_page_16_Picture_0.jpeg)

# 2 ご使用実績の確認・適格請求書のダウンロード

![](_page_17_Picture_0.jpeg)

## ご使用実績の確認・適格請求書のダウンロード 「規制料金プランまたは高圧以上(一部)」でご契約のお客さま

![](_page_17_Figure_2.jpeg)

![](_page_18_Picture_0.jpeg)

## ご使用実績の確認・適格請求書のダウンロード 「自由料金プランまたは高圧以上(一部)」でご契約のお客さま

![](_page_18_Figure_2.jpeg)

![](_page_19_Picture_0.jpeg)

# 3 一括ダウンロード(適格請求書・ご使用実績)

![](_page_20_Picture_0.jpeg)

## 一括ダウンロード(適格請求書・ご使用実績)

![](_page_20_Figure_2.jpeg)

![](_page_21_Picture_0.jpeg)

適格請求書(すべてのご使用場所)

## 一括ダウンロード(適格請求書・ご使用実績)

#### すべてのご使用場所の適格請求書をダウンロードする

#### 留意事項

 ・ 2023年10月1日以降に確定された「適格請求書(電気)」がダウンロード対象となります。
 ・ 午後6時までにStep1の「請求書作成指示」を押下すると、翌日午前6時以降に「請求書等ダウンロード(PDF)」から 取得できます。午後6時以降にStep1の「請求書作成指示」を押下すると翌々日の取得となります。

#### Step1 請求書作成指示を行う

![](_page_21_Figure_6.jpeg)

#### Step2 翌日以降に請求書をダウンロードする

![](_page_21_Picture_8.jpeg)

#### zipファイルを解凍後、PDFデータを ダウンロード

|       | Allowed and English and English and Englis                                                                                                    |                                                                                                    |                |                                                                                                    |                                                                                                    |                                                                                                    |               |                                                                                                    | BRANNER, TALLAND                                                                                                    | Call                                                                     |
|-------|----------------------------------------------------------------------------------------------------|----------------------------------------------------------------------------------------------------|----------------|----------------------------------------------------------------------------------------------------|----------------------------------------------------------------------------------------------------|----------------------------------------------------------------------------------------------------|---------------|----------------------------------------------------------------------------------------------------|----------------------------------------------------------------------------------------------------|--------------------------------------------------------------------------|
| ter.  |                                                                                                    | HEARING HEARING                                                                                                    | Stillense .    | encences cont<br>encences cont<br>encences cont<br>incoment                                                                                                    |                                                                                                    | on and an indianal and an and an and an and an and an and an and an and an and an and an and an an an an an an an an an an an an an | Salisene and  | manual and                                                                                                    | ALCONOMIC STATE                                                                                                    | Anna Andre Anna An<br>Anna Anna Anna An<br>Anna Anna Ana An<br>Anna Anna |
|       |                                                                                                    | HAR CONTRACTOR                                                                                                    |                | AND DOLLARS AND A                                                                                                    | NATIONAL COLOR                                                                                                    | 100.003.002.000<br>00.003.000/0                                                                                                    |               |                                                                                                    |                                                                                                    |                                                                          |
|       |                                                                                                    |                                                                                                    |                |                                                                                                    | SALESSE INTE                                                                                                    | *****                                                                                                    |               |                                                                                                    |                                                                                                    |                                                                          |
|       | 1000-000-0-0<br>10-000-000<br>                                                                                                    | HARDS HEAVING<br>HARDS HEAVING<br>HARDS -COMPANIAN-COMPANIAN                                                                                                    | -              | MARKAR AND                                                                                                    | NAPAGE SALE                                                                                                    | 101.00.00.000 <sup>0</sup>                                                                                                    |               |                                                                                                    |                                                                                                    |                                                                          |
|       |                                                                                                    | Martin Marting<br>Martin                                                                                                    |                |                                                                                                    | Statistics                                                                                                    | 00.00.000008<br>00.00.00008                                                                                                    |               |                                                                                                    |                                                                                                    |                                                                          |
| 1     |                                                                                                    | Horada<br>Harris                                                                                                    | 2111.e.s       | numumum)<br>numumum/t                                                                                                    | 10.000                                                                                                    |                                                                                                    |               |                                                                                                    | lin                                                                                                    | THE ADD AND A D                                                          |
| 11512 | 100<br>1000 1000 0 0<br>                                                                                                    | RECEIPT HEREITER                                                                                                    | Silena         | emanum cooli<br>inconcenti                                                                                                    | Karokan                                                                                                    |                                                                                                    |               |                                                                                                    |                                                                                                    |                                                                          |
|       |                                                                                                    |                                                                                                    |                |                                                                                                    | STREET, STREET, STREET | 100.000.00000<br>100.000.00007                                                                                                    |               |                                                                                                    |                                                                                                    |                                                                          |
|       |                                                                                                    | Honors                                                                                                    | 211            | Anianican and                                                                                                    | Real.                                                                                                    | nia art. Antoine M.<br>Tra art. Art. and                                                                                            |               |                                                                                                    |                                                                                                    |                                                                          |
|       |                                                                                                    | HEARD HEARD HAR                                                                                                    |                |                                                                                                    | the sector                                                                                                    |                                                                                                    |               |                                                                                                    |                                                                                                    |                                                                          |
|       |                                                                                                    | terrete and the second second                                                                                                    | 2              | ten mining mark                                                                                                    | -                                                                                                    |                                                                                                    |               |                                                                                                    |                                                                                                    | 101.001.001.001.00<br>000.000.000.000.00<br>000.000.                     |
|       | 000-000-00<br>0-000-000<br>-11825555-118255554-118255554<br>-118255554-118255554-118255554                                                                                                    | HEADING HEADING                                                                                                    | 2511-ena       | COLUMN 201 2018                                                                                                    |                                                                                                    |                                                                                                    |               | manan me                                                                                                    |                                                                                                    | Testa Anna Albar An<br>Testa Anna Albar An<br>Testa Anna Albar An        |
|       | HINK HOLD - H<br>HINK HOLD - HINK HOLD - HINK HOLD -<br>- HINK HOLD - HINK HOLD - HINK HOLD -<br>HINK HOLD - HINK HOLD - HINK HOLD -<br>HINK HOLD - HINK HOLD - HINK HOLD -<br>HINK HOLD - HINK HOLD - HINK HOLD -<br>HINK HOLD - HINK HOLD - HINK HOLD -<br>HINK HOLD - HINK HOLD - HINK HOLD -<br>HINK HOLD - HINK HOLD - HINK HOLD -<br>HINK HOLD - HINK HOLD - HINK HOLD -<br>HINK HOLD - HINK HOLD - HINK HOLD -<br>HINK HOLD - HINK HOLD - HINK HOLD -<br>HINK HOLD - HINK HOLD -<br>HINK HOLD - HINK HOLD -<br>HINK HOLD - HINK HOLD -<br>HINK HOLD - HINK HOLD -<br>HINK HOLD - HINK HOLD -<br>HINK HOLD - HINK HOLD -<br>HINK HOLD -<br>HIN |                                                                                                    | g:::           | Announces and<br>Para Announces and<br>Announces and                                                                                                    | W. and the same                                                                                                    |                                                                                                    | Name and      | manag                                                                                                    | C. A B COMMON                                                                                                    |                                                                          |
| 3784  | UNIX 2008 4 0<br>01 0005 0000<br>                                                                                                    | +Rootente<br>Heaten +Annendens<br>Heaten -Scherkonst-Scherkonst                                                                                                    |                | 60.00.00.00#<br>Intercentedo                                                                                                    |                                                                                                    | 101.00.00.00#                                                                                                    | Station       | Manager and American Street of Street of Stree |                                                                                                    | GRANE AND AN AND AND AND AND AND AND AND AND                             |
|       |                                                                                                    |                                                                                                    | and the second | Lab. Son. Lab. Lab. Lab. Lab. Lab. Lab. Lab. Lab                                                                                                    | TARGER SALE                                                                                                    | 100.000.000.000<br>000.000.000.000<br>000.000.                                                                                      | AB- SHE       | manana                                                                                                    | LANDSON OF                                                                                                    |                                                                          |
| 1     |                                                                                                    | HARD CONTRACTOR                                                                                                    | Sillens        | Annana ann                                                                                                    | Tranking                                                                                                    | 100,000,000,000<br>100,000,000,000<br>100,000,0                                                                                     | *****         | manning                                                                                                    | Contractor.                                                                                                    | NAME AND ADDRESS OF                                                      |
|       | HILF COM C II<br>II MARY CARE - CIRCOLAN - CIRCOLAN<br>- CIRCOLAN - CIRCOLAN - CIRCOLAN                                                                                                    | MANYO MANYON MANYON MANYO MANYO MANY | 25Henry        | Columnation and P                                                                                                    | 1Capita                                                                                                    |                                                                                                    | N. alling and |                                                                                                    | Contraction of the local division of the local division of the loc | 100.000.000.00                                                           |
|       | 1000 1000 1 0<br>0 000 4000<br>                                                                                                    | Montola<br>Martin                                                                                                    | Stat           | AND AND AND AND AND AND AND AND AND AND                                                                                                    | ABOUND IN A DRIVEN DAVID                                                                                                    | Inconcernity<br>Inconcernity<br>Inconcernity                                                                                        | Mante         | summer of                                                                                                    | ILLINGSON OF                                                                                                    | NULUE DI C                                                               |
|       | MINI- DON'S IN<br>IN- MINI COM<br>                                                                                                    | HART HARACTER                                                                                                    | 2111.          | AND AND AND ADDRESS OF ADDRESS OF ADDRESS AND ADDRESS AND ADDRESS |                                                                                                    | THE REPORT OF A                                                                                                    |               |                                                                                                    | the second                                                                                                    | COLUMN AND AN AD                                                         |
| Ŧ.    |                                                                                                    | Horesta<br>Here Hastaday<br>Here - Calescolar-Calescolar                                                                                                    | 201-en         | en ander en en en en en en en en en en en en en                                                                                                    | William                                                                                                    | 100.001.001.000                                                                                                    | William       |                                                                                                    | Contractor -                                                                                                    | TRANSPORT                                                                |

#### 説明

すべてのご使用場所の適格請求書をダウンロードできま す。

#### │ 操作手順

3 対象月を選択し「請求書作成指示」を押下します。

- 4 請求書作成指示の翌日もしくは翌々日以降に 「請求書等ダウンロード(PDF)」を押下します。
- 5「.zipファイル」をダウンロードします。

![](_page_22_Picture_0.jpeg)

## 一括ダウンロード(適格請求書・ご使用実績)

#### 適格請求書(ご使用場所を指定)

#### ご使用場所を絞り込んで適格請求書をダウンロードする

#### 留意事項

2023年10月1日以降に確定された「遠格請求書(電気)」がダウンロード対象となります。
 Step 1「ご使用場所を選択する」について、ご使用場所が1つの場合は24ヶ月分の取得となります。
 ご使用場所が2~5つの場合は6ヶ月分の取得となります。

#### Step1 ご使用場所を選択する

適格請求書をダウンロードするご使用場所を絞り込んで指定します。 最大で5つのご使用場所を選択できます。

![](_page_22_Picture_8.jpeg)

#### 説明

指定のご使用場所の適格請求書をダウンロードできます。

#### | 操作手順

- 3 ご使用場所を絞り込み、対象需要場所を選択します。
- 4 データの期間を指定します。
- 5 請求書等ダウンロード(PDF)を押下します。
- 6 PDFデータをダウンロードします。

![](_page_23_Picture_0.jpeg)

## 一括ダウンロード(適格請求書・ご使用実績)

![](_page_23_Figure_3.jpeg)

![](_page_24_Picture_0.jpeg)

ご使用実績(ご使用場所を指定)

## 一括ダウンロード(適格請求書・ご使用実績)

![](_page_24_Figure_2.jpeg)

![](_page_24_Picture_3.jpeg)

指定のご使用場所のご使用実績をダウンロードできます。

# 操作手順 データ種別を選択します。 ご使用場所を絞り込み、対象需要場所を選択します。 期間を指定し、ご使用実績ダウンロード (CSV)を押下します。 端末に「.zipファイル」をダウンロードします。

![](_page_25_Picture_0.jpeg)

![](_page_25_Picture_1.jpeg)

![](_page_26_Picture_0.jpeg)

## 会員の種類

「ビジネスTEPCO」の会員には以下の2種類があり、お使いいただける機能などに差がございます。

#### 「規制料金プランまたは高圧以上(一部)」でご契約のお客さま

以下のご契約について「ビジネスTEPCO」の利用を申請いただいた方

- ▶ 低圧(規制料金プラン) : 従量電灯 B・低圧電力・定額電灯 等
- ▶ 高圧以上(旧標準メニュー):業務用電力、高圧電力(契約電力500kW以上)、特別高圧電力A、 特別高圧電力B(供給電圧60kV以下)以外(※一部例外あり)

#### ■「自由料金プランまたは高圧以上(一部)」でご契約のお客さま

以下のご契約を締結したのち、「ビジネスTEPCO」の利用者情報を登録いただいた方

- ▶ 低圧(自由料金プラン) : スタンダードプラン・プレミアムプラン・動力プラン 等
- ▶ 高圧以上(新標準メニュー): ベーシックプラン、市場調整ゼロプラン、市場価格連動プラン
- ▶ 関東エリア(\*)外で当社の電気を購入いただいている方。
- ▶ 高圧以上(旧標準メニュー):業務用電力、高圧電力(契約電力500kW以上)、特別高圧電力A、 特別高圧電力B(供給電圧60kV以下)(※一部例外有)

\*関東エリア:栃木県、群馬県、茨城県、埼玉県、千葉県、東京都、神奈川県、山梨県および静岡県(富士川以東)